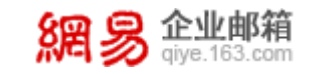

# **网易校园邮箱 6.0** 使用指引

网易公司版权所有 © 1997~2015

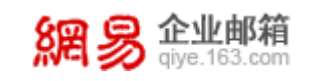

長 目

| 目 | 录   |              | 1             |
|---|-----|--------------|---------------|
| 1 | 邮箱  | 界面           | 3             |
|   | 1.1 | 邮箱框架         | 3             |
|   | 1.2 | 多标签窗口        | 3             |
| 2 | 邮箱  | 首页           | 5             |
|   | 2.1 | 未读邮件         | 5             |
|   | 2.2 | 待办邮件         | 5             |
|   | 2.3 | 联系人邮件        | 6             |
|   | 2.4 | 自定义别名        | 6             |
|   | 2.5 | 邮箱容量         | 7             |
|   | 2.6 | 公告           | 8             |
|   | 2.7 | 提醒           | 8             |
|   | 2.8 | 天气           | 9             |
|   | 2.9 | 设置头像         | 9             |
| 3 | 接收/ | /阅读邮件        | 11            |
|   | 3.1 | 阅读邮件         | 11            |
|   | 3.2 | 查找邮件         | 12            |
|   | 3.3 | 处理邮件         | 15            |
| 4 | 编辑/ | /发送邮件        | 18            |
|   | 4.1 | 编辑邮件         | 18            |
|   | 4.2 | 发送邮件         | 22            |
| 5 | 文件  | 夹            | 24            |
|   | 5.1 | 系统文件夹        | 24            |
|   | 5.2 | 自定义文件夹       | 26            |
|   | 5.3 | 分类标记文件夹      | 26            |
|   | 5.4 | 快捷设置         | 30            |
| 6 | 文件  | 中心           | 31            |
|   | 6.1 | 个人网盘         | 31            |
|   | 6.2 | 校园网盘         | 31            |
|   | 6.3 | 云附件          | 32            |
|   | 6.4 | 附件管理         | 32            |
| 7 | 通讯  | 录            | 33            |
|   | 7.1 | 企业通讯录        | 33            |
|   | 7.2 | 个人通讯录        | 34            |
| 8 | 设置  |              | 34            |
|   | 8.1 | 基本设 <u>置</u> | 35            |
|   | 8.2 | 签名/电子名片      | 38            |
|   | 8.3 | 来信分类         | 39            |
|   | 8.4 | 帐号与邮箱中心      | 40            |
|   | 8.5 | 反垃圾/黑白名单     | 41            |
|   |     |              | <b>1</b> / 49 |

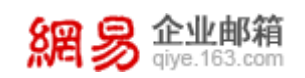

|    | 8.6 | 文件夹和标签 | 42 |
|----|-----|--------|----|
|    | 8.7 | 邮箱触点   | 42 |
|    | 8.8 | 多标签窗口  | 43 |
|    | 8.9 | 换肤     | 43 |
| 9  | 应用「 | 中心     | 45 |
|    | 9.1 | 反垃圾通知信 | 45 |
|    | 9.2 | 邮件恢复   | 45 |
|    | 9.3 | 邮件传真   | 45 |
|    | 9.4 | 明信片    | 46 |
|    | 9.5 | 随身邮    | 47 |
|    | 9.6 | 易信提醒   | 48 |
|    | 9.7 | 日程管理   | 49 |
|    | 9.8 | 邮件自动转发 | 49 |
|    | 9.9 | 密保平台   | 50 |
| 10 | 人工  | 客服     | 50 |
|    |     |        |    |

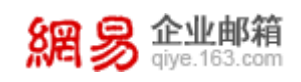

## 1 邮箱界面

#### 1.1 邮箱框架

网易校园邮箱 6.0 采用全新的多栏导航设计,支持自定义多标签窗口和个性 化配置,您可以根据喜好决定哪些功能固定出现在标签栏上,还有宽屏分栏预览 读信,让操作更方便和快速。邮箱框架分 5 个部分:

- ●: 顶部左侧 logo、帐号及各项功能按钮;
- 2: 顶部右侧是全文搜索;
- 3: Logo 下方是多标签按钮
- ④:页面左侧则是各个项目下的一级目录
- ⑤: 邮箱触点

| 相初 gye.163.com                                                                                        | uochen@com v ulii skirini iku                              | Q 支持部件全文證室                         |
|----------------------------------------------------------------------------------------------------|------------------------------------------------------------|------------------------------------|
| 首页 通讯5                                                                                                | と 应用中心 收件箱 ~ う                                             |                                    |
| <ul> <li>公 収 (店 2015)</li> <li>(江腹部件)</li> <li>(江腹部件)</li> <li>(市の部件)</li> <li>(日本) (本)(十)</li> </ul> | 罗琛,下午茶时间到啦!           ●●●●●●●●●●●●●●●●●●●●●●●●●●●●●●●●●●●● | 部 10年<br>第 10年 - ・アC<br>伐/39       |
| 1897(2)7                                                                                              |                                                            | 總職                                 |
| 送送                                                                                                    |                                                            | 目 待办日程事项: 念有Q条待办日程                 |
| 1他2个文件夹<br>3件标签                                                                                       |                                                            | 佘最近登录情况: 01/28 17:08:20<br>广东省:广州市 |
| )箱中心<br>(件中心                                                                                          | #期時改産時 邮箱安全使用习惯                                            | ☑上次傳政密码: 2015-01-21                |
| -                                                                                                    | 2 聯定帶保手型 您都注意到了吗?                                          | 公告                                 |
| 4                                                                                                    |                                                            | 剧名设置<br>剧名申谢洋 <b>摄</b> >           |
|                                                                                                    | • •                                                        |                                    |
|                                                                                                    |                                                            |                                    |
| 6                                                                                                    | <i>彰推荐</i> 資世界                                             |                                    |

# 1.2 多标签窗口

每项功能,每封邮件打开后都有独立的一个标签,即使在写信的时候,也可 以自由地快速切换。

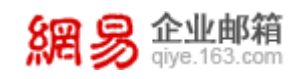

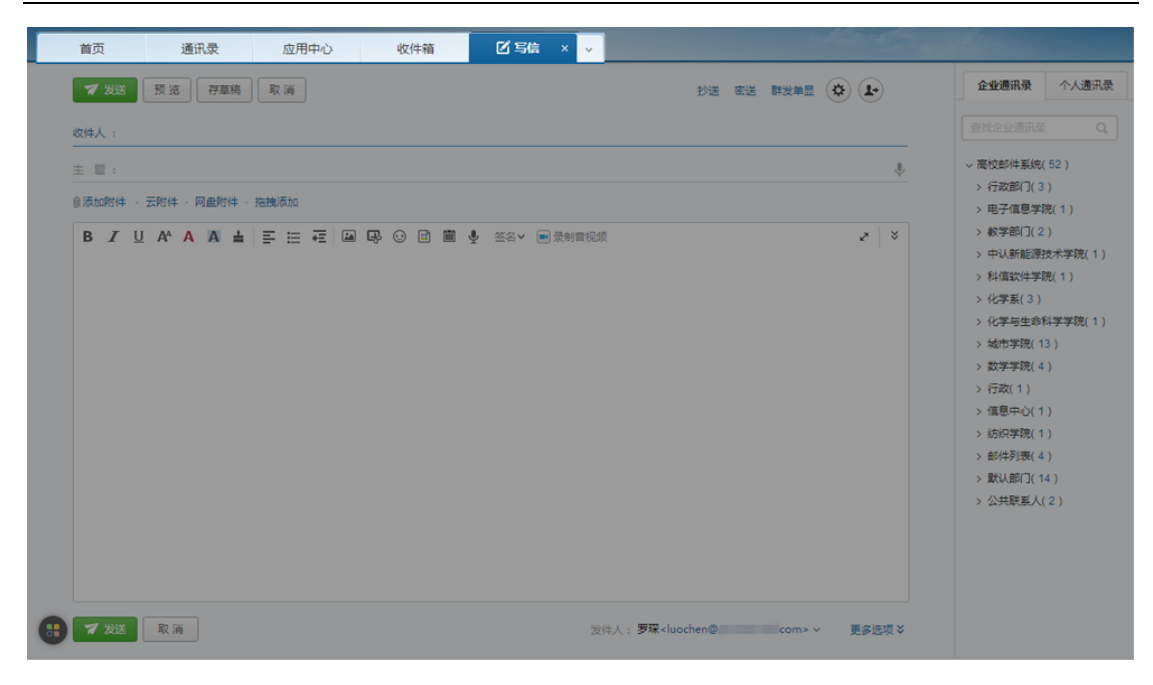

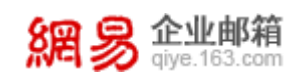

# 2 邮箱首页

邮箱首页分为3部分:

显示邮箱未读邮件数量、待办邮件数量、联系人邮件数量、自定义别名、
 邮箱容量;

❷: 包含邮箱功能推荐;

❸: 邮箱信息反射区, 主要包含公告、天气及邮箱重要设置提醒。

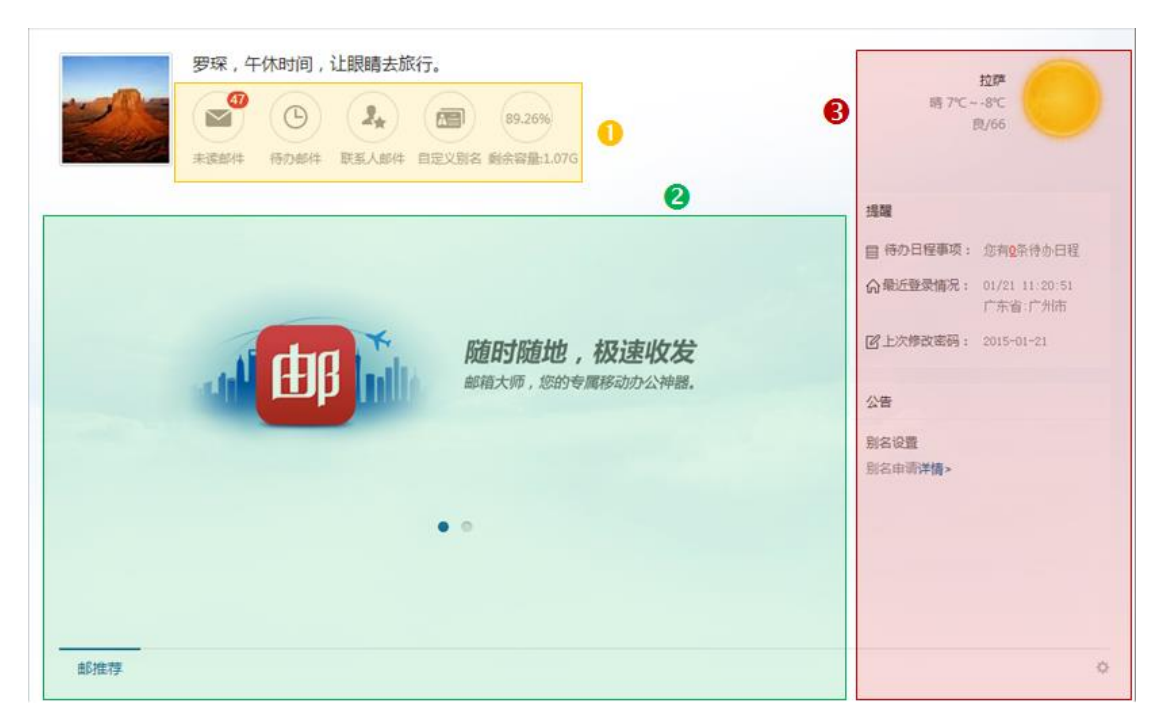

# 2.1 未读邮件

邮箱首页将体现未读邮件封数,如您希望查看未读邮件,直接点击图标即可。

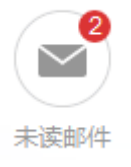

# 2.2 待办邮件

邮箱首页将体现待办邮件封数,如果您希望查看待办邮件,直接点击图标即 可。

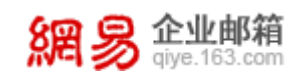

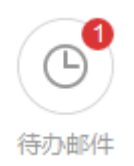

### 2.3 联系人邮件

邮箱首页将体现联系人邮件封数,如果您希望查看联系人邮件,直接点击图标即可。

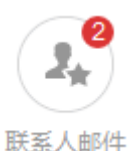

联系人邮件快捷设置方法: 鼠标移至左侧边栏"联系人邮件"处,点击"+" 后在弹出的页面即可设置。

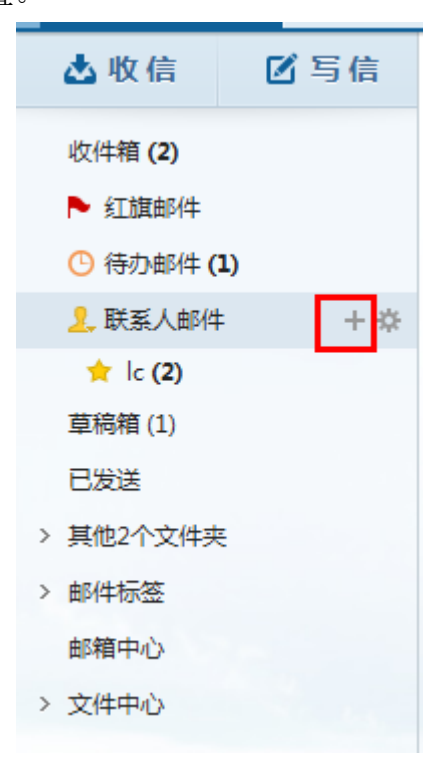

# 2.4 自定义别名

邮箱首页将提供自定义别名的功能入口,用户可自主添加邮箱别名。

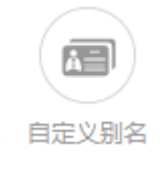

点击后将打开具体的自定义别名功能界面。

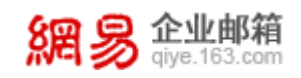

自定义别名

| 日主/添加即相为石,添加吸引石如盖修汉,盖肤分即相目理贝。 |      |
|-------------------------------|------|
| 请输入别名                         | @com |
| 添加                            |      |

#### 2.5 邮箱容量

首页会实时提示邮箱容量,显示剩余容量和百分比,如下图:

| (3.13%)    |
|------------|
|            |
| 剩余容量:4.84G |

如容量快满时,请及时清理邮箱,以免影响邮件收发。

注:如果您购买的是无限容量版校园邮箱,将不会显示邮箱容量,并且不会存在邮箱容量满的情况。

特别提示:

- (1) 当您删除了不需要的邮件时,这些邮件还保存在"已删除"文件夹中, 同样占用着邮箱容量。
- (2)系统默认将"已删除"文件夹中的邮件保存 30 天,如果您需要彻底删除,请右键点击"已删除"文件夹,然后点击"清空",或进入"已删除"文件夹彻底删除它们。

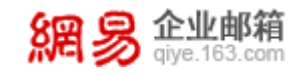

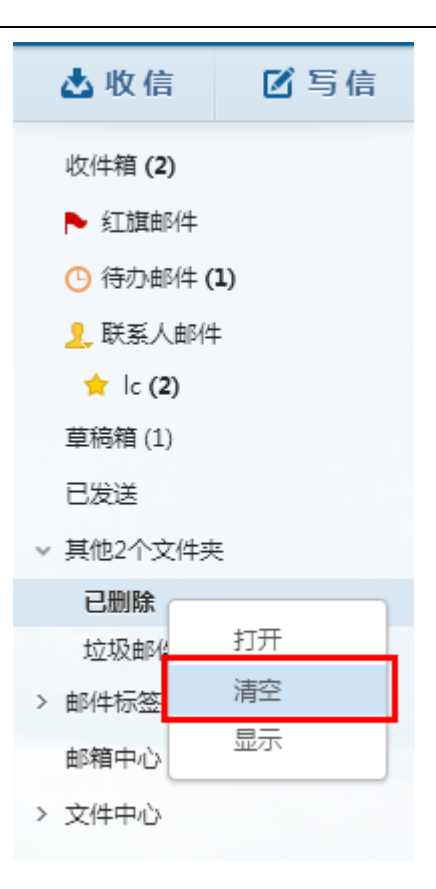

# 2.6 公告

公告是管理人员希望通过邮箱通知所有员工的信息载体,由管理员编辑。

| 2 | 告                       |
|---|-------------------------|
|   | 苹果或于今夏在中国推出低价iP         |
|   | 不管是外界还是三星自己,都认为         |
|   | Galaxy Gear 智能手表是一款快节奏的 |
|   | 产品,在大部分大厂商还是试验观望的       |
|   | 时候 <b>详情</b> >          |
|   |                         |

#### 2.7 提醒

提醒功能是将本邮箱中,可能涉及信息安全的设置和信息集中显示,以达到 时刻提醒邮箱使用者的目的。

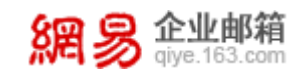

#### 提醒

| 待办日程事项:   | 您有 <mark>0</mark> 条待办日程   |
|-----------|---------------------------|
| ☆ 最近登录情况: | 01/21 11:20:51<br>广东省:广州市 |
| 12上次修改密码: | 2015-01-21                |

#### 2.8 天气

直接显示当天的天气情况。

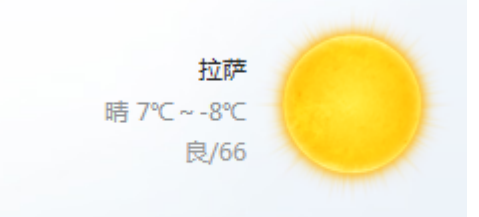

鼠标移至图片上,显示近两天的天气情况,并且可以点击查看未来7天天气。

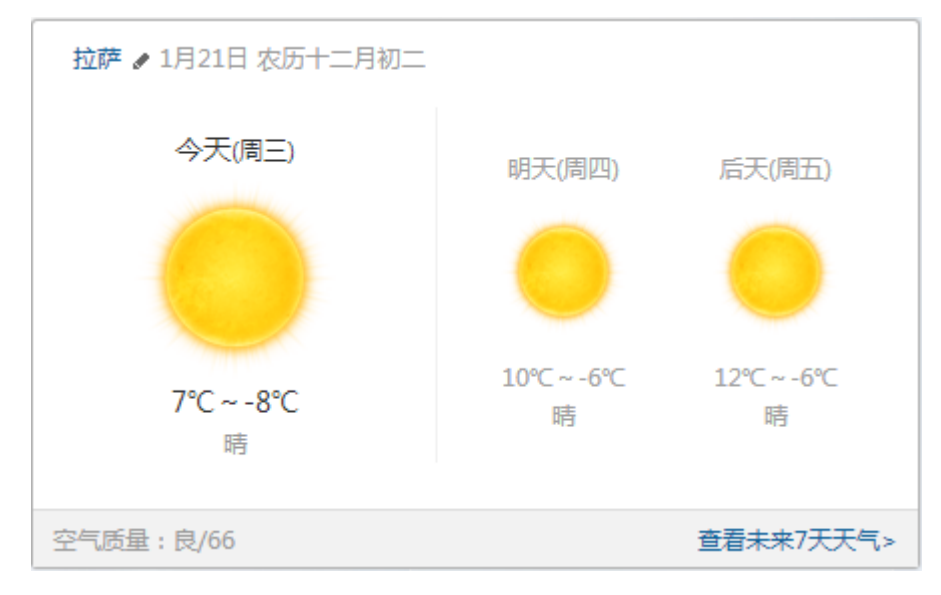

#### 2.9 设置头像

可以上传小于 5M 的 JPG、GIF 或 PNG 文件作为头像。

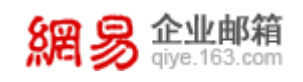

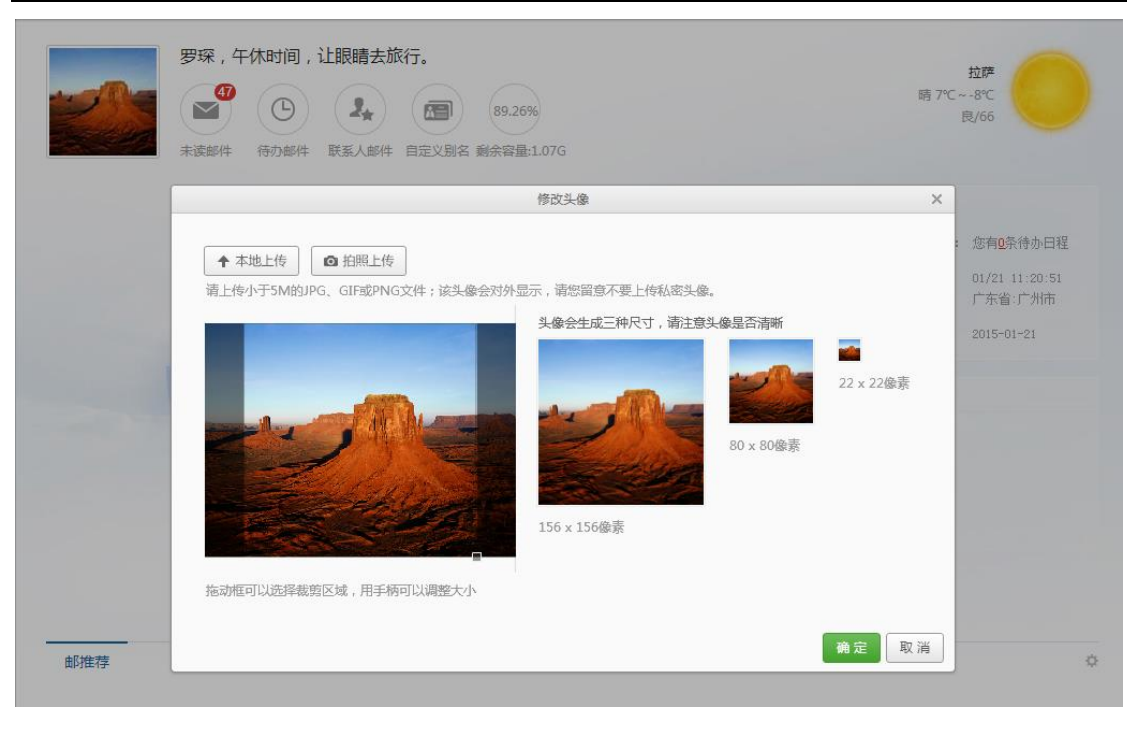

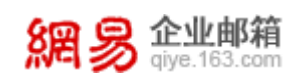

# 3 接收/阅读邮件

点击左侧的"**收信**"按钮或"**收件箱**",即可打开收件箱页面,均会刷新新 邮件。同时,右侧将显示用户收件箱中的邮件。

| 首页 通道         | R录 应用中心         | \$\$f\$拍 设置 × ↓                   | and the second second sec |
|---------------|-----------------|-----------------------------------|----------------------------------------------------------------------------------------------------|
| ▲收信 区写信       | □→■除業扱          | 「 振 記 力 ~   移 訪 到 ~   更 多 ~   別 新 | 🗂 2/8 × 🤆 🔶 🕸                                                                                                    |
| 收件箱 (74)      | 有 74 封未读 全部设为已读 |                                   |                                                                                                    |
| ▶ 《工程85/年     | 更早 (10)         |                                   |                                                                                                    |
| ③ 待力部件        | 🔲 🔤 admin       | P test                            | 1月12日 1.7%                                                                                                    |
| 2. 联系人邮件      | 🔲 🔤 通知          | 日程提醒】【日程提醒】发放                     | 1月9日 2.3K                                                                                                    |
| 单稿相(1)<br>已发送 | 🗆 🖴 admin       | ▷ 通讯录                             | <ol> <li>1月9日 4.9K</li> </ol>                                                                                                    |
| ◇ 其他2个文件夹     | 🗌 🚘 通知          | ▷ 【日程提輯】发放                        | 1月5日 2K                                                                                                    |
| 已删除<br>垃圾邮件   | 🗌 🚘 通知          | ▷ 【日程提醒】发放                        | 1月5日 2K                                                                                                    |
| 邮件标签          | 🗌 🔤 通知          | ◎ 【日程提醒】【日程提醒】发放                  | 2014-12-31 2.4K                                                                                                    |
| v 邮箱中心        | 🗌 😑 通知          | ▷ 【日程提醌】发放                        | 2014-12-29 2K                                                                                                    |
| > 文件中心        | 🗆 🔤 通知          | ▷ 【日程提輯】发放                        | 2014-12-29 2K                                                                                                    |
|               | 🗆 🚘 admin       | >> 测试群发                           | 2014-12-29 2.9K                                                                                                    |
|               | 🗌 📫 罗琛          | P 21312                           | 2014-12-26 1.2K                                                                                                    |
|               |                 | (← ±-□ T-□ -                      | •                                                                                                    |

收件箱包含以下几个信息:

- ●: 提示未读邮件及"全部设为已读"的快捷操作;
- ❷:列表包含发件人、邮件主题、时间和邮件大小。同时,提示邮件是否携带附件;
- 3: 轻便的翻页按钮;
- 3.1 阅读邮件

| Ma 🔊 qiye.163.com                                                                                                    | 网易校园邮箱产品手册 |
|----------------------------------------------------------------------------------------------------|------------|
| 【日程提醒】发放 ■ ▷ O B<br>发件人: 通知 <postmaster@com> +<br/>坎件人: ● luochen<luochen@com> +<br/>时 间: 2015年02月23日 17:06 (星期一)</luochen@com></postmaster@com> | 2 積简信息☆    |
| <b>发放</b><br>2月23日                                                                                                    |            |

♀□ □ 企业邮箱

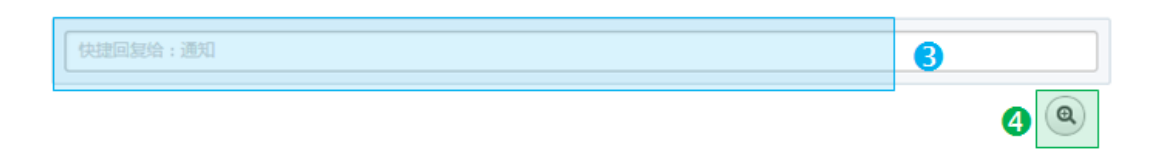

打开收件箱其中一封邮件,从上而下您可以查看到的信息如下:

- ❶: 邮件头信息;
- ❷: 可以选择查看"精简信息"还是"完整信息";
- 8:中部邮件正文下方有快速回复输入栏,可以直接输入后点击"发送";
- ④:展开缩放工具,可以改变邮件内容文字大小。

# 3.2 查找邮件

#### 3.2.1 全文搜索

网易校园邮箱支持邮件全文搜索,不仅可以对邮件主题和邮件正文进 行搜索,还可以对附件内容进行搜索。搜索结合多重筛选功能,准确定位邮 件。

温馨提醒:不要忘记您的日程安排!祝您一切顺利!

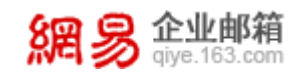

| 网易校园邮箱产品手册 |
|------------|
|            |

| □ > 删除 举报             | 标记为 > 移动到 > 更             | 多 ~ 刷 新            |         | 1/3 v (+   | <b>→</b> |
|-----------------------|---------------------------|--------------------|---------|------------|----------|
| <b>搜索结果</b> 已搜索到 21 封 | 关键字为" <b>我</b> "的邮件 删除所有邮 | 件                  |         | 才          | 清简信息k    |
| 搜索范围[设置默认]            | 文件夹                       | 发件人+收件人            | 时间范围    | 邮件状态       |          |
| ○ 主题                  | 收件箱(9)                    | 我(21)              | 三月前(21) | 无附件(21)    |          |
| ○ 发件人+收件人             | 已发送(12)                   |                    |         | 未读(6)      |          |
| ○ 发件人+主题              |                           |                    |         | 已读(15)     |          |
| ● 主题+正文               |                           |                    |         |            |          |
| ○ 主题+正文+附件            |                           |                    |         |            |          |
| 更早 (10)               |                           |                    |         |            |          |
| 🗌 😒 admin             | ▷ [已发送] 乏味                |                    |         | 2013-11-20 | 1.7K     |
|                       | 法尔王版本之                    | 2.0 中的新功能,谢谢你的宝贵建计 | 义。我们会…  |            |          |
| 🔲 😒 admin             | ▷ [已发送] vfdv              | g                  |         | 2013-11-20 | 1.7K     |
|                       | vfdg 版本 2.                | 0 中的新功能 , 谢谢你的宝贵建议 | 。我们会…   |            |          |

同时, 全文搜索支持语音输入功能。

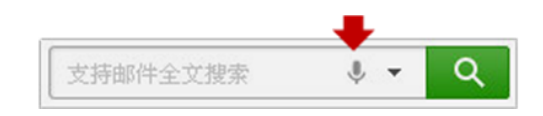

注:语音输入功能基于 html5 技术, Chrome 浏览器对 html5 的支持度最高,请在 Chrome 浏览器下使用。

#### 3.2.2 高级搜索

输入搜索内容可以选择是否需要高级搜索,高级搜索要求您对所要查 找的邮件信息掌握较全,可实现精准定位。

| Q | ,我               | H |
|---|------------------|---|
|   | 包含 我 的邮件(全文搜索)   |   |
|   | 包含 我 的邮件(标题+发件人) |   |
|   | 包含 我 的附件         |   |
|   | 包含 我 的联系人        |   |
|   | 包含 我 的网盘文件       |   |
| C | 高级搜索             |   |

| 惕 | <b>企业邮箱</b><br>qiye.163.com |                   | 网易校园邮箱产品手册 |
|---|-----------------------------|-------------------|------------|
|   |                             |                   |            |
|   | 高级搜索                        | 邮件 ~              | × .        |
|   | 关键字                         | 我 (可选填)           |            |
|   | 邮件备注                        | (可选填)             |            |
|   | 搜索范围                        | 所有文件夹 >           |            |
|   |                             | ✔ 在邮件的主题里搜索       |            |
|   |                             | ✔ 在"收件人"和"发件人"中搜索 |            |
|   | 旗帜范围                        | 不限~               |            |
|   | 时间范围                        | 天 🗸 🖻             | 3          |
|   | 包含附件                        | 不限~               |            |
|   |                             | 搜索取消              |            |
|   |                             |                   |            |

#### 3.2.3 日历定位

点击邮件列表上方的日历小图标,可以按照日期搜索邮件。

|        | 删除        | 标记为 ~      | 移动到 > 更多 > 刷 新     | 1/10 × (+ | → ¢  |
|--------|-----------|------------|--------------------|-----------|------|
| 有 63 封 | 未读 全部设为已读 |            |                    |           |      |
| 更早 (10 | ))        |            |                    |           |      |
|        | 网易企业邮箱    | P          | 网易企业邮箱更新通知-2014-0  | 7月16日     | 3.9K |
|        | 网易企业邮箱    | P          | 网易企业邮箱系统维护通知-201   | 7月9日      | 3.4K |
|        | 网易企业邮箱    | P          | 网易企业邮箱更新通知-2014-7  | 7月2日      | 3.3K |
|        | 企业邮箱      | P          | 【温馨提示】你的邮箱使用习惯…    | 6月30日     | 2К   |
|        | 网易企业邮箱    | P          | 网易企业邮箱系统维护通知-20    | 6月25日     | 3.1K |
| : 🗌 🞽  | 网易企业邮箱    | <b>İ</b> P | 网易企业邮箱更新通知-2014-6  | 6月12日     | 3.5K |
|        | 网易企业邮箱    | P          | 网易即时通维护通知-2014-6-5 | 6月4日      | 2.8K |
|        | 网易企业邮箱    | P          | 网易企业邮箱更新通知-2014-5  | 5月8日      | 3.8K |
|        | 网易企业邮箱    | P          | 网易企业邮箱更新通知-2014-4  | 4月23日     | 4.4K |
|        | 网易企业邮箱    | P          | 网易企业邮箱系统维护通知-20    | 4月15日     | 3.4K |
|        |           |            | ← 上一页 页→           |           |      |

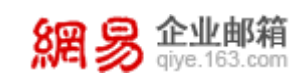

只记得大概时间,也可以轻松查找邮件。

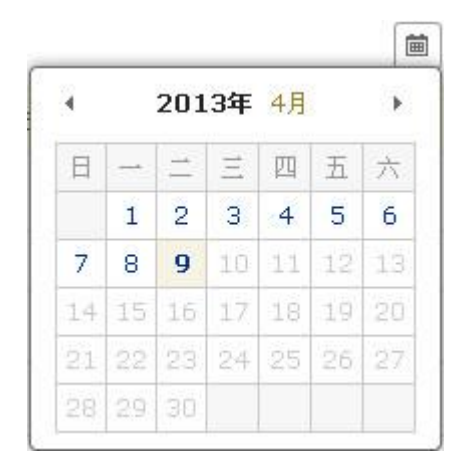

# 3.3 处理邮件

#### 3.3.1 批量处理

您可以从邮件列表中选中邮件进行批量操作。

|          | 删除 举报     | 标记为 ~ | 移动到 > 更多 > 刷新          | 1/ | 10 ~ (+ [ | → 🌣  |
|----------|-----------|-------|------------------------|----|-----------|------|
| 1 有 63 封 | 未读 全部设为已读 |       | 2                      |    |           |      |
| 更早 (10   | )         |       |                        |    |           |      |
|          | 网易企业邮箱    | P     | 网易企业邮箱更新通知-2014-07-17  |    | 7月16日     | 3.9K |
|          | 网易企业邮箱    | P     | 网易企业邮箱系统维护通知-2014-0    |    | 7月9日      | 3.4K |
|          | 网易企业邮箱    | P     | 网易企业邮箱更新通知-2014-7- 123 |    | 7月2日      | 3.3K |
|          | 企业邮箱      | P     | 【温馨提示】你的邮箱使用习惯安全…      |    | 6月30日     | 2K   |
|          | 网易企业邮箱    | P     | 网易企业邮箱系统维护通知-2014-6    |    | 6月25日     | 3.1K |
|          | 网易企业邮箱    | P     | 网易企业邮箱更新通知-2014-6-13   |    | 6月12日     | 3.5K |
|          | 网易企业邮箱    | P     | 网易即时通维护通知-2014-6-5     |    | 6月4日      | 2.8K |
|          | 网易企业邮箱    | P     | 网易企业邮箱更新通知-2014-5-8    |    | 5月8日      | 3.8K |
|          | 网易企业邮箱    | P     | 网易企业邮箱更新通知-2014-4-24   |    | 4月23日     | 4.4K |
|          | 网易企业邮箱    | P     | 网易企业邮箱系统维护通知-2014-0    |    | 4月15日     | 3.4K |
|          |           |       | (← 上-页 页→              |    |           |      |

●: 选中邮件: 提供多重特征选择,帮助您轻松选中同特征邮件;

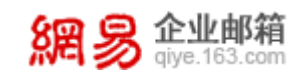

|    | _ |
|----|---|
| 全选 |   |
| 不选 |   |
| 未读 |   |
| 已读 |   |

②:处理邮件:您可以根据需求,对邮件进行删除、举报、标记、移动、导出或转发。希望查看新邮件时,可以选择"刷新"。

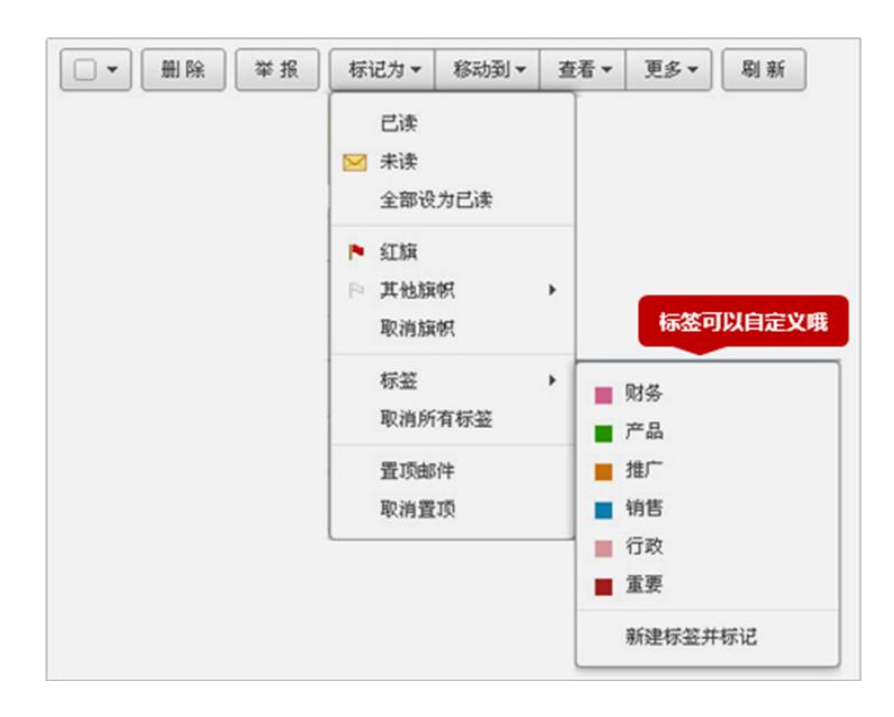

如您在操作后才发现误操作,在5秒内可以一键撤销操作。

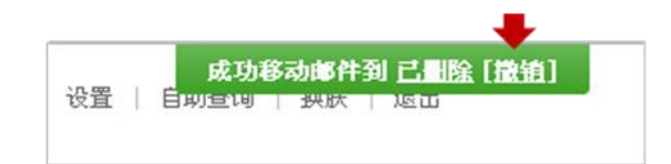

#### 3.3.2 单封处理

打开邮件,可以对当前邮件进行回复、转发、删除、移动等操作。

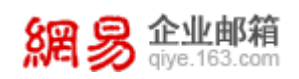

| < > ≤ ≤ ≤ ≤ ≤ ≤ ≤ ≤ ≤ ≤ ≤ ≤ ≤ ≤ ≤ ≤ ≤ ≤ | 删除     | 举报 | 标记为 ~ | 移动到 ~ | 更多~ |
|-----------------------------------------|--------|----|-------|-------|-----|
| ● 次迎您使用淡定邮箱! 📕 🖻 🖯 🔒 🔼                  | 0      |    |       |       | 3   |
| 发件人: 淡定邮箱系统管理员 < admin@                 | Drg> + |    |       |       |     |
| 收件人: 我 <luochen@org> +</luochen@org>    |        |    |       |       |     |
| 时 间:2014年07月09日 11:37 (星期三)             |        |    |       |       |     |

回复全部:对原邮件的发件人和所有收件人进行回复,回复同时可以选择是否携带原邮件正文,是否携带原邮件附件。

2:转发:除了可以进行普通转发外,可以选择原信转发或将原邮件作为附件转发。

●:更多:包含其他扩展操作,如查词典、查看同主题邮件、邮件备注、 选择编码等。

**④**:快捷操作按钮:包括标签、红旗邮件、待办邮件、打印。

注:不同文件夹的可操作项可能不同,如已发送文件夹会有"邮件撤回"按钮,已删除会有"彻底删除" 和"举报"按钮。

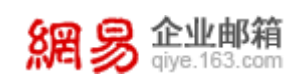

# 4 编辑/发送邮件

# 4.1 编辑邮件

编辑邮件界面分为5部分:

- ●:操作按钮,包含发送、存草稿、预览、取消;
- ❷:邮件内容编辑区,包括发件人、收件人、主题、邮件正文及增加附件;
- 3:通讯录包含企业通讯录和个人通讯录;
- 4:邮件附带特征;
- ●: 快捷设置。

| ● 7 发送 预选 存墓稿 取消 抄送 密送 群发单型 🐼 🕨 5 | <b>企业通讯录</b> 个人通讯录        |
|-----------------------------------|---------------------------|
| <b>收件人</b> : 输入对方手机号,就能给他发邮件      | 查找企业通讯录 Q,                |
| 主 题:                              | ~ 淡定( 67 )                |
| ◎添加附件 - 云附件 - 施持添加                | > 企业邮测试(19)<br>邮件列表(0)    |
|                                   | > 默认郎(](45)<br>> 公共联系人(3) |
|                                   |                           |
|                                   |                           |
|                                   |                           |
|                                   |                           |
| - 紧急 - 已读回执 - 统文本 - 定时发送 - 邮件加密   |                           |
|                                   |                           |

#### 4.1.1 编辑发件人

发送邮件时您可以选择发件人,发件人候选列表里包含主帐号、别名帐 号和搬家帐号。

|      | ● "罗琛" <luochen@org><br/>hzluochen@com</luochen@org> |   |
|------|------------------------------------------------------|---|
|      | 设置默认发件人与昵称                                           |   |
| 发件人: | 罗琛 <luochen@< th=""><th>¥</th></luochen@<>           | ¥ |

#### 4.1.2 编辑收件人

一封邮件的收件人可以有多个,同时可以按需要,将收件地址添加为抄

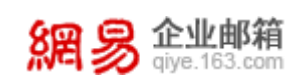

送或密送。其中,被添加为密送的收件地址,将不显示在邮件中。

| ▼发送 预览 存望 | 車稿 取 消      | 抄送 密送 群发单显 ( | *     |          |
|-----------|-------------|--------------|-------|----------|
| 收件人:      |             |              |       |          |
|           | /           |              |       |          |
|           | ▼ 发送 预览 存草稿 | 取消           | 抄送 密送 | 群发单显 🔅 上 |
|           | 收件人 :       |              |       |          |
|           | 抄送人         |              |       |          |
|           | 密送人 :       |              |       |          |

同时,网易校园邮箱提供群发单显功能,可以实现当邮件发送给多个收 件地址时,每个收件人只能看到自己的邮箱地址。

| 💙 发送  | 预览 存草稿 取消 抄送 密送 嬰 | 授单显    |
|-------|-------------------|--------|
| 收件人 : |                   |        |
|       | ☆ 发送 預览 存草稿 取消    | 取消群发单显 |
|       | 群发单显:             |        |

输入收件人,有三种方式: ❶点击"收件人"按钮展开联系人,通过选择联系人添加; ❷输入收件地址的一部分字符,收件人输入框自动匹配; ③通过写信界面右侧通讯录添加。

| ▼ 22送 预选 存草稿 取消 抄送 密送 群发单显 🔅 🚯                                                                                     | <b>企业通讯录</b> 个人通讯录                              |
|----------------------------------------------------------------------------------------------------|-------------------------------------------------|
|                                                                                                    | 查找企业通讯录 Q<br>< 淡定(67)<br>> 企业邮测试(19)<br>邮件列表(0) |
| 主 版:                                                                                                    | > 默认部门( 45 )<br>> 公共联系人( 3 )                    |
| <ul> <li>◎添加附件 - 云粉件 - 网曲附件 - 拓弛添加</li> <li>B I U A* A A ≟ 三 三 元 △ □ □ □ □ □ ○ □ □ □ ● 签名 · ■ 录制音視频 · ×</li> </ul> |                                                 |

#### 4.1.3 编辑主题&正文

主题支持语音输入:

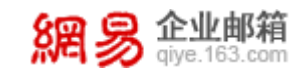

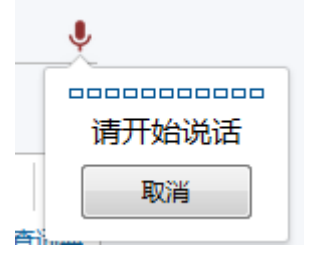

#### 正文支持语音和视频输入:

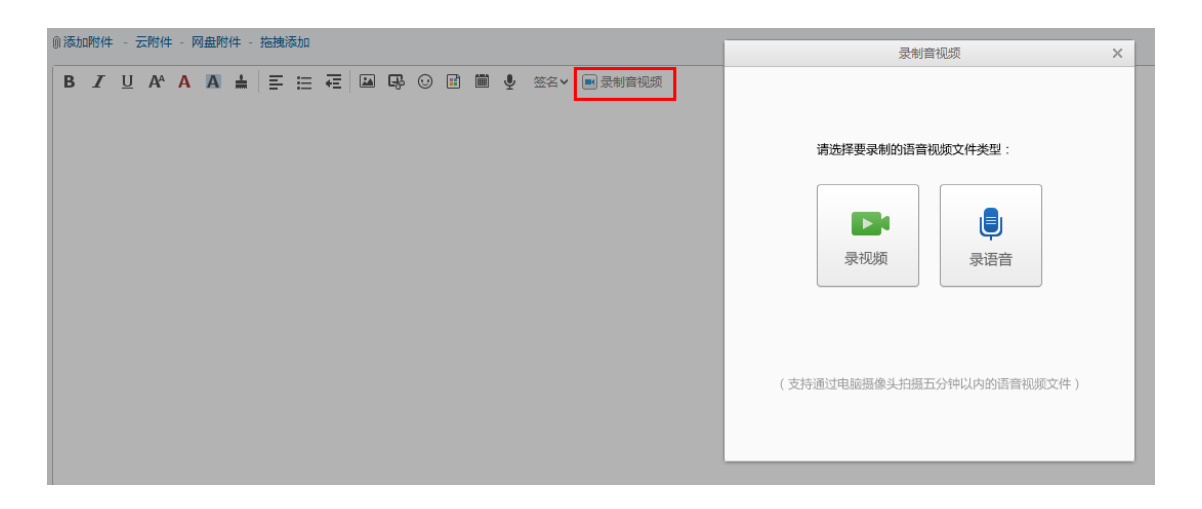

编辑邮件时可以选择插入信纸,网易提供上百种信纸供您自由选择。

| ▼ 发送 预览 存草稿 取消                                                  |                         |  |  |  |  |  |
|-----------------------------------------------------------------|-------------------------|--|--|--|--|--|
| 收件人: 输入对方手机号,就能给他发邮件                                            |                         |  |  |  |  |  |
| 主题:                                                             |                         |  |  |  |  |  |
| ◎添加附件 - 云附件 - 网盘附件 - 拖拽添加                                       |                         |  |  |  |  |  |
| B ℤ ∐ A^ A A ≛ ≡ ≔ ॡ ⊠ Ŗ                                        | 9 ② 📑 🗐 🍨 签名∨ ■ 录制音视频   |  |  |  |  |  |
|                                                                 | 全部 ~                    |  |  |  |  |  |
|                                                                 | о<br><sub>тен</sub> , 🗽 |  |  |  |  |  |
| 版本 2.0 中的新功能,谢谢你的宝贵建议 <sup>22</sup> 。<br>我们会认真地对待你的反馈并且再次给你介绍很棒 |                         |  |  |  |  |  |
|                                                                 |                         |  |  |  |  |  |
|                                                                 | 上页 1/16 ~ 下页            |  |  |  |  |  |

#### 4.1.4 添加附件

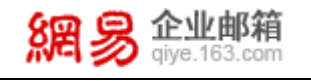

| 收件人: 输入对方手机号,就能给他发邮件                                                                                                    |   |
|----------------------------------------------------------------------------------------------------|---|
| 主 题:                                                                                                    | Ŷ |
| <ul> <li>●</li> <li>●</li></ul> |   |

添加附件有4种方式:

●: 添加普通附件, 商务版和旗舰版邮箱添加的附件大小不超过 100M, 标准版邮箱添加的附件大小不超过 50M;

❷: 云附件,支持发送单文件 2G,不受收件方收件大小限制,标准版邮箱不 支持超大附件功能;

|                      |                       |       | × |        |              |     |      |        |         |    |
|----------------------|-----------------------|-------|---|--------|--------------|-----|------|--------|---------|----|
| 上传新附件                | 从已上传中选择               | •     |   |        |              |     |      |        |         |    |
| 添加文件                 |                       |       |   |        |              | 添加調 | 留大附件 |        |         | ×  |
| PRODUCT TTO          | ряли X.1+             |       |   | 上传新附件  | 从已上传中选择      | R#  |      |        |         |    |
| 超大附件空间为20<br>支持断占续传: | 超大附件空间为2G,可同时上传多个附件,  |       |   | 文件名    |              |     |      | 文件大小   | 剩余日     | 讨间 |
| 上传后,有效期为<br>加里你删除了附供 | 15天,到期后收件<br>,或考附件已过期 | ⊧人将无; |   | 👎 今日推荐 | _20120815.ra | r   |      | 63.6M  | 14天23小  | ·时 |
|                      |                       |       |   | 👯 今日推荐 | _20120816.ra | r   |      | 73.82M | 14天23小  | 时  |
| ☑ 己阅读 用户上            | 传附件须知                 |       |   |        |              |     |      |        |         |    |
|                      |                       |       |   |        |              |     |      |        |         | ~  |
|                      |                       |       |   |        |              |     |      |        | 确 定 🛛 🛙 | 消  |

⑤: 网盘附件,可直接从个人网盘中选取文件;

**④**:拖拽添加,直接拖动文件到指定区域,即可添加附件。

#### 4.1.5 其他

您可以给邮件加上其他设置项,如将邮件标记为紧急,要求收件方发送 已读回执,使用纯文本编辑,定时发信或给邮件加密等。

```
□ 紧急 □ 已读回执 □ 纯文本 □ 定时发送 □ 邮件加密 隐藏选项 <
```

邮件加密是给邮件单独加上密码,收件方收到邮件后必须输入密码方可 查看到。

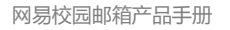

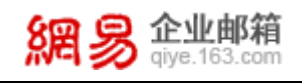

| ]紧急 🗌 已读回执 🔲 纯文2                                                                                                    | 🛛 🗔 定时发送 🖌 邮件加密  | 隐藏选项 🛠 |
|----------------------------------------------------------------------------------------------------|------------------|--------|
| <b>邮件加密</b> 收信人需要密码才能                                                                                                    | 查看邮件             | ×      |
| 设置查看密码:                                                                                                    | (请输入6位数字、字母,区分大/ | 小写)    |
| and the second second sec |                  |        |

#### 4.2 发送邮件

点击发送邮件后,您将看到邮件是否成功发送,同时,您可以有以下几个后 续选择:

❶:可以选择返回收件箱、查看已发邮件或继续写信;

2: 如有开启发信取消,您可以在 30 秒内取消发送;

**⑤**: 对于已在通讯录的收件人,可以选择"编辑",对于尚未加入通讯录的 收件人,可以选择"添加";

**④**: "取消自动添加"的快捷键可以让您快速设置发件后是否默认添加收件 人到通讯录。

| ← 返回收件箱 | 已成功发送到收件人(1) ~                                                  |
|---------|-----------------------------------------------------------------|
| 0       | *luochen* <luochen@ .com=""></luochen@>                         |
|         |                                                                 |
|         | A箱大师<br>有邮箱一手掌控,更轻快的移动办公。<br>同时管理网易企业邮箱及您的其他邮箱,不错过任何一封邮件,管理更高效。 |

#### 4.2.1 发送状态

发送状态有两种查看方式:

1.已发送;

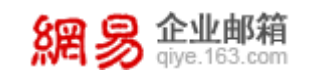

|      | □ ▼ 删除 标记为▼        | 移动到▼ 查看▼ 更多▼ 刷新 | ■ 1/4 • | ⇒ 🌣   |
|------|--------------------|-----------------|---------|-------|
|      | <b>今日</b> (3) 撤回成功 |                 |         |       |
|      | 🗌 🐄 郑庭             | ▶ 会议通知          | 14:24   | 1K    |
|      | 🔲 🐼 1294783949@qq  | µ ⊨ test        | 14:09   | 1005B |
|      | 🔲 😋 测试,123457ti    | 🕞 重要通知          | 10:23   | 1.1K  |
| 发送成功 | 更早(7) 撤回失败         |                 |         |       |
|      |                    | ▷ 资金1           | 3月13日   | 1K    |
|      |                    | ▷ 资金            | 3月13日   | ıĸ    |
| 发送失败 | 🗌 🗠 宇夏             | p 资金            | 3月13日   | 1K    |

2 自助查询一发信查询。

| 網易會               | 业邮箱 adu adu   |      |                |             |
|-------------------|---------------|------|----------------|-------------|
| 登录查询              | 发信查询 收信查询     | 删信查询 | 发信记录搜索         | 授素          |
| 实时查询您最近7天         | 的发信记录         |      |                |             |
| 发信时间              | 邮件主题          |      | 收件人            | 发送状态        |
| 2013-01-23 14:18: | 47 test       |      | test001€       | 成功到达对方邮箱    |
| 2013-01-23 14:18: | 47 test       |      | test002@       | 成功到达对方邮箱    |
| 2013-01-23 11:06: | 57 test       |      | yinming(       | 被对方服务器退回    |
| 2013-01-23 09:28  | 44 test       |      | lijing_hs      | 成功到达对方服务器   |
| 2013-01-21 16:49: | 52 test       |      | jkopecky nc.co | m 成功到达对方服务器 |
| 2013-01-21 12:57: | 54 test       |      | mlparr@ com    | 成功到达对方服务器   |
| 2013-01-21 02:01: | 06 密码修改提醒     |      | gzzheng) om    | 成功到达对方邮箱    |
| 2013-01-21 02:01: | 06 密码修改提醒     |      | sales-2@       | 成功到达对方邮箱    |
| 2013-01-21 02:01: | 06 密码修改提醒     |      | panml@         | 成功到达对方邮箱    |
| 2013-01-20 02:01: | 08 密码修改提醒     |      | huanglh(       | 成功到达对方邮箱    |
| 2013-01-20 02:01: | 08 密码修改提醒     |      | xut0123@       | 被对方退回       |
| 2013-01-20 02:01: | 08 密码修改提醒     |      | test001@       | 成功到达对方邮箱    |
| 2013-01-20 02:01: | 08 密码修改提醒     |      | test002@       | 成功到达对方邮箱    |
| 2013-01-18 15:24: | 23 欢迎您使用网易邮箱! |      | 5041760        | 成功到达对方邮箱    |
| 2013-01-18 15:04: | 44 欢迎您使用网易邮箱! |      | zheng00        | 成功到达对方邮箱    |

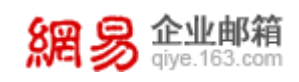

# 5 文件夹

文件夹主要分为系统文件夹、自定义文件夹和分类标记文件夹三类。

## 5.1 系统文件夹

系统文件夹即是系统自带文件夹,包括收件箱、草稿箱、已发送、已删除和 垃圾邮件。部分用户根据收取情况可能会额外产生广告文件夹(有收取到广告邮 件时产生)和病毒文件夹(有收取到病毒邮件时产生)。

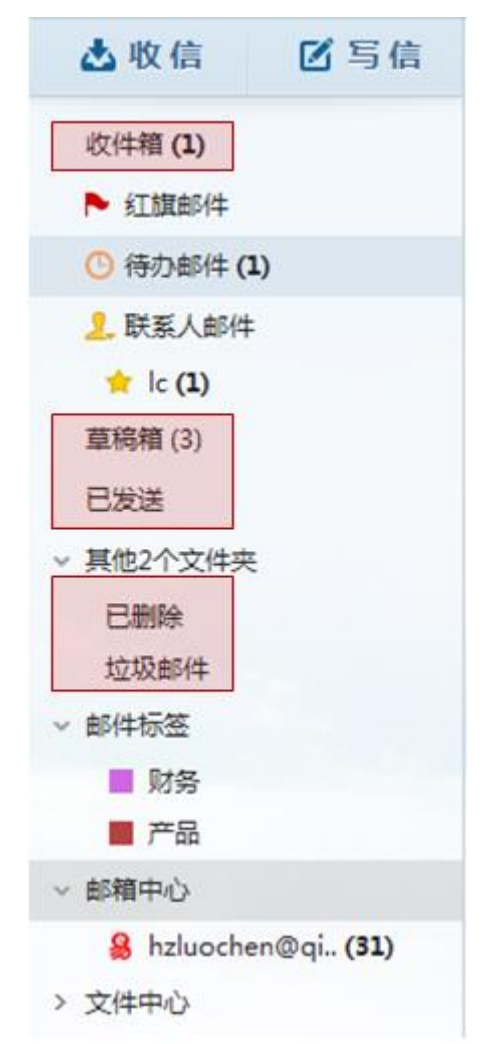

#### 5.1.1 收件箱

各系统文件夹内部界面区别在于标记不同。收件箱显示邮件①已读/未 读,是否加密; 2是否携带附件; 3新邮件提醒飘窗等; 4是否为待办邮件。

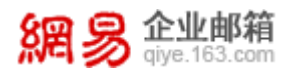

| 📥 收信 🗹 写信                  |    | -   | 劃除 举报      | 标记为 ~ | 移动到 >   更多 >               | =     | 1/1 × (+  | → ②           |
|----------------------------|----|-----|------------|-------|----------------------------|-------|-----------|---------------|
| 收件箱 (4)                    | 有4 | 封未  | 读 全部设为已读   |       |                            |       |           |               |
| ▶ 紅旗邮件                     | ¢Ε | 需要的 | 也理的待办邮件(1) |       |                            |       |           |               |
| 〇 待办邮件 (1)                 |    |     | 罗琛         | 盲 险   | [收件相] 123                  |       | 尚未处理      | 1.2K          |
| 🤰 联系人邮件                    | ¢E | (4) | 0          |       |                            | 4     |           |               |
| ★ lc <b>(1)</b><br>草稿箱 (3) |    |     | lc         | P     | 122121                     | - V   | 19:14     | 2.3K          |
| 已发送                        |    |     | lc         | P     | 123                        |       | 19:07     | ЗK            |
| 又 其他2个文件夹                  |    |     | lc         | P     | 123                        |       | 19:06     | 2.3K          |
| 也動除<br>垃圾邮件                |    |     | 罗琛         | P     | 123                        |       | 17:23     | 16K           |
| ∨ 邮件标签                     | 更早 | (8) |            |       |                            |       |           |               |
| ■ 财务                       |    |     | 我          | P     | 【日程提醒】 4654646             | 2     | 7月16日     | 1.8K          |
| ■ 产品<br>~ 邮稿中心             |    |     | lc         | P     | 腾讯企业邮箱试用报告                 | 8     | 7月10日     | 32.5M         |
| 🔒 hzluochen@qi (35)        |    |     | Ic         | •     | 腾讯企业邮箱试用报告                 | 8     | 7月10日     | 32.5M         |
| > 文件中心                     |    |     | lc         | P     | 12                         | Ø     | 7月10日     | 471.5K        |
|                            |    |     | Ic         | P     | WarcraftIII_1.24E_XiaZaiBa |       | 78100     | CY.           |
| <b>B</b>                   |    |     | Ic         | P     | WarcraftIII_1.24E_XiaZaiBa | 新邮件到达 | 您收到1封新邮件。 | , <u>点击查看</u> |
|                            |    |     |            |       |                            |       |           |               |

#### 5.1.2 已发送

已发送文件夹显示邮件发送状态及撤回状态。

| □ - 罰除 标记为 - 一 撤回成功                          | 移动到 >                                                                                                    | 更多 > 刷 新                                                                                                    | <b>m</b> :                                                                                                    | 1/1 v (+                                                                                                    | •                                    |
|----------------------------------------------|----------------------------------------------------------------------------------------------------|----------------------------------------------------------------------------------------------------|----------------------------------------------------------------------------------------------------|----------------------------------------------------------------------------------------------------|--------------------------------------|
| 今日 (2) A A A A A A A A A A A A A A A A A A A | P                                                                                                    | 1212                                                                                                    |                                                                                                    | 19:37                                                                                                    | 1007B                                |
| 15850655586                                  | R                                                                                                    | 123                                                                                                    |                                                                                                    | 17:37                                                                                                    | 998B                                 |
| 更早 (5) 撤回失                                   | 敗                                                                                                    |                                                                                                    |                                                                                                    |                                                                                                    |                                      |
| 🗌 🐼 136282040@qq.c.                          |                                                                                                    | 来自罗琛的明信片祝福                                                                                                    |                                                                                                    | 7月16日                                                                                                    | 1.1K                                 |
| 136282040                                    | R                                                                                                    | 来自罗琛的明信片祝福                                                                                                    |                                                                                                    | 7月16日                                                                                                    | 1.1K                                 |
| 136282040                                    |                                                                                                    | 来自罗琛的明信片祝福                                                                                                    |                                                                                                    | 7月16日                                                                                                    | 1.1K                                 |
| 🗌 🐼 luochen@my163                            | . P                                                                                                    | 5211install_1223                                                                                                    | 0                                                                                                    | 7月10日                                                                                                    | 94.9M                                |
| 🗌 🐼 luochen                                  | R                                                                                                    | 1111                                                                                                    | 0                                                                                                    | 7月10日                                                                                                    | 3.4K                                 |
|                                              | ●       翻除       标记为 ~         今日       2       撤回成功         ●       3 admin         ●       15850655586         夏早       136282040@qq.c.         ●       136282040         ■       136282040         ■       ●         ●       136282040         ■       ●         ●       ●         ●       ●         ●       ●         ●       ●         ●       ●         ●       ●         ●       ●         ●       ●         ●       ●         ●       ●         ●       ●         ●       ●         ●       ●         ●       ●         ●       ●         ●       ●         ●       ●         ●       ●         ●       ● | ●       ●       ●       ●       ●       ●       ●       ●       ●       ●       ●       ●       ●       ●       ●       ●       ●       ●       ●       ●       ●       ●       ●       ●       ●       ●       ●       ●       ●       ●       ●       ●       ●       ●       ●       ●       ●       ●       ●       ●       ●       ●       ●       ●       ●       ●       ●       ●       ●       ●       ●       ●       ●       ●       ●       ●       ●       ●       ●       ●       ●       ●       ●       ●       ●       ●       ●       ●       ●       ●       ●       ●       ●       ●       ●       ●       ●       ●       ●       ●       ●       ●       ●       ●       ●       ●       ●       ●       ●       ●       ●       ●       ●       ●       ●       ●       ●       ●       ●       ●       ●       ●       ●       ●       ●       ●       ●       ●       ●       ●       ●       ●       ●       ●       ●       ●       ●       ●       ● | ●       翻除       标记为 ◇       移动到 ◇       更多 ◇       刷新         ◆日       2       撤回成功       1212         ●       admin       ▶       1212         ●       15850655586       ▶       123         更早       5       放回失敗          ●       136282040@qq.c       ▶       来自罗琛的明信片祝福         ●       136282040       ▶       来自罗琛的明信片祝福         ●       136282040       ▶       来自罗琛的明信片祝福         ●       136282040       ▶       东自罗琛的明信片祝福         ●       1uochen@my163       ▶       5211install_1223         ●       Iuochen       ▶       1111 | ●       ●       ●       ●       ●       ●       ●       ●       ●       ●       ●       ●       ●       ●       ●       ●       ●       ●       ●       ●       ●       ●       ●       ●       ●       ●       ●       ●       ●       ●       ●       ●       ●       ●       ●       ●       ●       ●       ●       ●       ●       ●       ●       ●       ●       ●       ●       ●       ●       ●       ●       ●       ●       ●       ●       ●       ●       ●       ●       ●       ●       ●       ●       ●       ●       ●       ●       ●       ●       ●       ●       ●       ●       ●       ●       ●       ●       ●       ●       ●       ●       ●       ●       ●       ●       ●       ●       ●       ●       ●       ●       ●       ●       ●       ●       ●       ●       ●       ●       ●       ●       ●       ●       ●       ●       ●       ●       ●       ●       ●       ●       ●       ●       ●       ●       ●       ●       ●       ● | ●●●●●●●●●●●●●●●●●●●●●●●●●●●●●●●●●●●● |

#### 5.1.3 已删除

已删除文件夹配置"彻底删除"和"举报"(将邮件举报为垃圾邮件) 按钮。同时,提示"已删除"将自动删除 **30** 天以上的邮件。

| ••           | 彻底删除       | 标记为、   | ✓ 移动到 × 更多 × 刷新 前 1/1 × ←             | → (\$) |
|--------------|------------|--------|---------------------------------------|--------|
|              | "已删        | 除"自动删除 | 象 30 天以上的邮件 (强大的反垃圾系统已帮您拦截99.8%的垃圾邮件) |        |
| 有3封<br>昨日(3) | 未读 全部设为已读  |        |                                       |        |
|              | Postmaster | P      | 通知:[撤回邮件成功]1212 昨日                    | 592B   |
|              | Postmaster |        | <b>通知:[撤回邮件失败]123</b> 昨日              | 639B   |
|              | lc         | P      | 122121 昨日                             | 2.3K   |
| 更早 (1)       |            |        |                                       |        |
|              | lc         | P      | 12 7月10日                              | 471.5K |

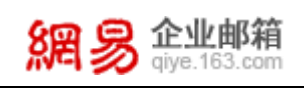

#### 5.1.4 垃圾邮箱

垃圾邮箱同样提供●彻底删除和举报按钮,除此之外还提供将邮件标为"信任",标为信任的邮件将被移动到收件箱,于此同时,您可以选择是否将发件人加入白名单。

|               | 彻底删除 信任 3   | ※报 标记为▼ 移动到▼ 查看▼ 更多▼ 刷新 篇                | 1/1 • 🤄 | ⇒ 🌣   |
|---------------|-------------|------------------------------------------|---------|-------|
|               | "垃圾邮件"目     | 司动删除 30 天(修改)以上的邮件 (强大的反垃圾系统已帮您拦截99.8%的垃 | 坂邮件)    |       |
| <b>更早</b> (2) |             | -                                        | 8       |       |
|               | Hack Design | Lesson 12 – Understanding the User in I  | 4月9日    | 46.9K |
|               | Hack Design | Lesson 12 – Understanding the User in 1  | 4月9日    | 46.8K |

垃圾邮箱<sup>2</sup>默认自动删除 30 天以上的邮件,如您希望调整默认删除时间, 请点击提示文字里的"修改"。

# 5.2 自定义文件夹

自定义文件夹分两类: ●直接手动创建; ❷通过其他操作间接生成,如邮箱 搬家生成、由客户端 imap 协议同步而生成。

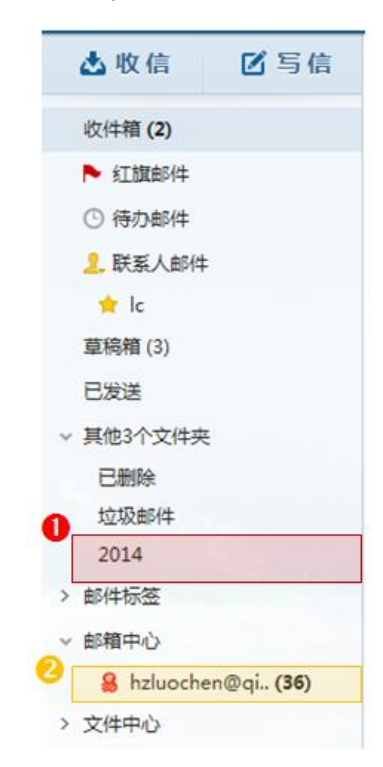

# 5.3 分类标记文件夹

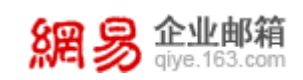

分类标记文件夹分四种: ❶红旗邮件; ❷待办邮件; ❸联系人邮件; ❹邮件标 签。

分类标记文件夹不包含已删除里被标记的邮件。

|   | ▲收信 区 写信            |
|---|---------------------|
| 0 | 收件箱 (2)             |
|   | ▶ 红旗邮件              |
| 2 | ① 待办邮件              |
| 8 | 2. 联系人邮件            |
|   | 🛨 lc                |
|   | 草稿箱 (3)             |
|   | 已发送                 |
|   | ∨ 其他3个文件夹           |
|   | 已删除                 |
|   | 垃圾邮件                |
|   | 2014                |
| _ | ∨ 邮件标签              |
| 4 | ■ 财务                |
|   | 产品                  |
|   | ∨ 邮箱中心              |
|   | 🔒 hzluochen@qi (36) |
|   | > 文件中心              |

#### 5.3.1 红旗邮件

可以将重要的邮件标记为红旗邮件,方便统一管理重要邮件,标记红旗邮件 的方法如下图,点击邮件主题左侧的旗帜,当旗帜变为红色时,即标记红旗邮件 成功。

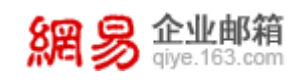

| □ > 删除 举报 标记为                     | ~ | 移动到 > 更多 > 刷新 |
|-----------------------------------|---|---------------|
| 有 5 封未读 全部设为已读<br>今日需要处理的待办邮件 (1) |   |               |
| 🗌 lc                              | 9 | [收件箱] 123     |
| 更早 (11)                           |   |               |
| 🗌 🖬 hzluochen                     | • | Re: 13124124  |

#### 5.3.2 待办邮件

当邮件需要稍后处理时,可以将该邮件设置为待办邮件,并设置处理邮件的时间,到了设置的提醒时间后,邮件会在首页、待办邮件文件夹等地方突出显示。 设置待办邮件方法如下图。

|              | 删除 举报 标记法                   | 1 ~ 移动3 | 剖 ∨ 更多 ∨         | 刷新     |      |       |      |                   | 1/1 ~ (+          | · → ✿ |
|--------------|-----------------------------|---------|------------------|--------|------|-------|------|-------------------|-------------------|-------|
| 有 5 封<br>公日季 | 対未读 全部设为已读<br>2要外理的待力邮件 (1) |         |                  |        |      |       |      |                   |                   |       |
|              |                             | ▶ [收件   | #箱] 123          |        |      |       |      | O                 | 尚未处理              | 3K    |
| 更早 ()        | 11)                         |         |                  |        |      |       |      |                   |                   |       |
|              | hzluochen 💼                 | Re:     | 13124124         |        |      |       |      | )<br>(O)<br>(2置待) | 8月13日<br>かし 。日本3日 | 4.3K  |
|              | 点击设置待                       | ▶ №     | ,可以 <sup>;</sup> | 在弹出框。  | 中选择曲 | 『件处理时 | 间,并可 | 以设                | 置短信               | 提醒。   |
|              |                             |         |                  | () 待   | 动邮件设 | 置     |      |                   | ×                 |       |
|              | 🕒 您希望                       | 計么      | 时候处理             | 这封邮件呢? | ?    |       |      |                   |                   |       |
|              | ○ 今                         | 天       |                  | ● 明天   |      | ○ 后天  |      |                   |                   |       |
|              | () 这                        | 周末      |                  | ○ 下个月  |      | ○ 某—天 |      |                   |                   |       |
|              | □ 短信提醒                      | 我处理     | 邮件               | 设置备注   |      |       | 确定   | Ę                 | 又消                |       |

#### 5.3.3 联系人邮件

当通讯录中的联系人被设为星标联系人后,该联系人将被添加至左侧边栏 中,可以很方便地查看与他们的往来邮件。添加星标联系人方法如下。 方法一:在个人通讯录中直接点击联系人左侧的星星图标。

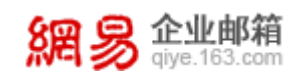

| ▶ 新建联系人 写信 复制到组 > 删除 更多 | ₩ 2 2 2 2 2 2 2 2 2 2 2 2 2 2 2 2 2 2 2                                                                                                    |
|-------------------------|----------------------------------------------------------------------------------------------------|
| □ 姓名↑                   | 邮件地址 手机号码 所在分组                                                                                                    |
| 13                      | 13 @ com 朋友                                                                                                    |
| 🗌 🛧 158 @ .com          | 15c @ com 朋友                                                                                                    |
| 🗌 🚖 admin@org           | admin@org                                                                                                    |
| 🗋 🚖 hzluochen@com       | hzluochen@om                                                                                                    |
| 🔲 ★ lc                  | 13 @ .com 158                                                                                                    |
| 🗌 ★ luochen@lcom        | luochen@com                                                                                                    |
|                         | 上 新雄联系人       写信       复制到组 ∨       制除       更多         ☆ 13       0       .com         ☆ 156       0       com         ☆ 156       0       com         ☆ hzluochen@       .com         ☆ lc       .com         ☆ luochen@       .com |

方法二: 鼠标移至左侧边栏的联系人邮件处,点击"+",在弹出框中即可设置星标联系人。注: 添加联系组后,您可以在同个列表中查看该组成员的往来邮件。

| 丛收信 ☑ 写信        |     |
|-----------------|-----|
| 收件箱 <b>(5)</b>  |     |
| ▶ 红旗邮件          |     |
| () 待办邮件 (1)     |     |
| 🤰 联系人邮件 🛛 🕇 🔅   |     |
| ★ lc (4) 添加     | 联系人 |
| 📩 luochen@m (7) |     |
| 涬 朋友 <b>(5)</b> |     |
| 草稿箱 (6)         |     |
| 已发送             |     |
| > 其他3个文件夹       |     |
| > 邮件标签 (1)      |     |
| > 邮箱中心 (149)    |     |
| > 文件中心          |     |

#### 5.3.4 邮件标签

您可以自定义各种标签,按照自己的需求分类管理邮件。

|        | 删除 举报       | 标记为 ~    | 移动到 > 更多 > 刷新                   |         |                |
|--------|-------------|----------|---------------------------------|---------|----------------|
| 有 5 封未 | 读 全部设为已读    |          |                                 |         |                |
| 今日需要   | 处理的待办邮件 (1) |          |                                 |         |                |
|        | lc          | R        | [收件箱] 123                       |         | C              |
| 更早 (11 | )           |          |                                 |         |                |
| : 🗌 🞽  | hzluochen   | <u> </u> | Re: 13124124                    | (       |                |
|        | hzluochen   | P        | Re: 13124124                    |         |                |
|        | hzluochen   | 9        | Re: 13124124                    | 新建标签并标记 |                |
|        | hzluochen   | P        | 20140811p公正邮服务购买协议(企业邮箱-经销商与客户) | 管理标签    | Û              |
|        |             |          |                                 |         | <b>29</b> / 49 |

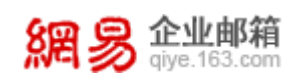

# 5.4 快捷设置

您在查阅邮件过程中,如不喜欢当前页面布局,可以通过右上角快捷设置按 钮自定义页面布局。

|        | 删除 举报 标记为 | ~ | 移动到 >    | 更多 ~    | 刷新         |           | 1/1 ∨ (← → 🔅       |
|--------|-----------|---|----------|---------|------------|-----------|--------------------|
| 有 2 封未 | 读 全部设为已读  |   |          |         |            | 读信窗口      | 关闭 底部 右侧           |
| 昨日(3)  |           |   |          |         |            | 列表间距      | 宽松 适中 紧凑           |
|        | lc        | P | 123      |         |            | 每页显示邮件数量  | 10 15 20 30 50 100 |
|        | lc        | P | 123      |         |            |           |                    |
|        | 罗琛        | P | 123      |         |            | 发/收件人姓名显示 | 发件人姓名通讯录昵称         |
| 更早(4)  |           |   |          |         |            | 邮件会话      |                    |
|        | 我         | P | 【日程提醒    | 星】 4654 | 646        |           |                    |
|        | 罗琛        | P | 123      |         |            | 邮件摘要      |                    |
|        | lc        | P | 12334141 | .24     |            | 邮箱中心      |                    |
|        | 淡定邮箱系统管理员 | P | 欢迎您使用    | 用淡定邮箱   | <b>ā</b> ! |           |                    |
|        |           |   |          |         |            | 来信分类      |                    |
|        |           |   |          |         |            | 文件夹管理     |                    |
|        |           |   |          |         |            | 更多设置      |                    |

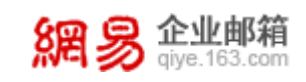

# 6 文件中心

文件中心包含四部分: 1.个人网盘; 2.校园网盘; 3.云附件; 4.附件管理。

| 收件箱 (73)         |
|------------------|
| ▶ 红旗邮件           |
| ① 待办邮件           |
| 🤱 联系人邮件          |
| 草稿箱 (1)          |
| 已发送              |
| ✔ 其他2个文件夹        |
| 已删除              |
| 垃圾邮件             |
| 邮件标签             |
| ∨ 邮箱中心           |
| 🗎 luochen1@my163 |
| ∨ 文件中心           |
| 个人网盘             |
| 校园网盘             |
| 云附件              |
| 附件管理             |

# 6.1 个人网盘

可以进行个人文件的存储,提供文件的预览、下载等功能。

| <b>网盘</b> 本文件夹 共有0个文件夹 1个文件   容里: 5.25M/1G |         | 显示: 📃 🔣   |
|--------------------------------------------|---------|-----------|
| <u>路径</u> : 网盘                             |         |           |
| 上传 新建文件夹 下载 删除 移动 排序 ▼                     | 首页 上页 下 | 页末页 1/1 💌 |
| □ 文件名                                      | 大小      | 时间        |
| ◎ ◎ 网易企业邮箱6.0使用指引.doc                      | 5.25M   | 8月14日     |
| 上传 新建文件夹 下载 删除 移动 排序 ▼                     | 首页 上页 下 | 页末页 1/1 💌 |

# 6.2 校园网盘

校园网盘包括公共文件夹、网盘文件夹、回收站、权限管理。其中公共文件 31/49 网易公司版权所有 © 1997~2015

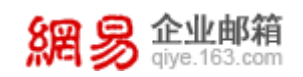

夹为所有用户可以查看; 网盘文件夹可以设置上传、下载权限; 删除的文件会进入回收站,回收站内可以进行彻底删除; 权限管理中显示所有已设置的用户权限。

| 企业网盘 共有1个文件夹 5个文件   总容里: 17.06MB/5GB |          |            |            |
|--------------------------------------|----------|------------|------------|
| <b>公共文件夹</b> 网盘文件夹 回收站 权限管理          |          |            |            |
| 路径:公共文件夹                             |          |            |            |
| 上传删除                                 |          | 首页 上页 下    | 页 末页 1/1 ▼ |
| □ 名称                                 | 大小       | 创建时间 ↓     | 我的角色       |
| CCProxy.rar                          | 569.55KB | 2013-04-27 | 超级管理员      |
| 🔲 📾 455KB.jpg                        | 455.55KB | 2013-04-27 | 超级管理员      |
| ■ 100 大图片.JPG                        | 39.75KB  | 2013-04-27 | 超级管理员      |
| 上传删除                                 |          | 首页上页下      | 页 末页 1/1 ▼ |

# 6.3 云附件

可以上传不超过 2G 的附件,上传后有效期为 15 天,到期后收件人将无法下载,提供续期功能。

| <b>云附件</b> 共 2个文件   容里: 6M/2G |         |         |
|-------------------------------|---------|---------|
| 上传发送 续期 删除                    |         |         |
| □ 文件名                         | 大小      | 剩余时间    |
| 📄 🗃 萨班斯归档系统操作说明.docx          | 304.88K | 14天23小时 |
| 🥅 🗃 网易企业邮箱6.0使用指引.doc         | 5.25M   | 14天23小时 |
| 上传 发送 续期 删除                   |         |         |
|                               |         |         |

# 6.4 附件管理

统一管理收件箱和已发送的邮件中的附件,提供下载、转发、排序、筛选、 查看邮件等功能。

**附件管理** 共7个

| 下载 转发 排序▼ 筛选▼                           | 首页 上    | 页 下页 末页 1/1        | . 🔻       |
|-----------------------------------------|---------|--------------------|-----------|
| □ 文件名                                   | 大小      | 时间↓                | ×         |
| □ ● 网易企业邮箱6.0使用指引.doc                   | 5.16M   | 2014-08-11         | ×         |
| 🔲 📷 20140811p公正邮服务购买协议(企业邮箱-经销商与客户).doc | 64K     | 2014-08-11         | ×         |
| 🔲 🗃 公正邮使用说明.doc                         | 405.5K  | 2014-07-29         | ×         |
| 🔲 📾 image_20140729173351.png            | 190.4K  | 2014-07-29         | $\approx$ |
| 🔲 📷 321.png                             | 5.23K   | 2014-07-29         | ×         |
| 🔲 颵 邮件归档系统操作说明.docx                     | 414.95K | 2014-07-29         | $\approx$ |
| 📄 🞯 2013年网易企业邮新增功能12.pptx               | 7.82M   | 2014-07-29         | $\approx$ |
| 下载 转发 排序▼ 筛选▼                           | 首页 上    | 页 下页 末页 <b>1/1</b> |           |

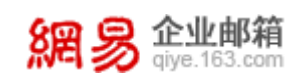

# 7 通讯录

通讯录包含两部分: 1.企业通讯录; 2.个人通讯录。

| 網易企业邮箱<br>giye.163.com                     | huanglu     | .com -   设置                  | 自助查询   换肤   退出   使用 | 日版 支持邮件全支搜索 🕹 👻 | ٩ |
|--------------------------------------------|-------------|------------------------------|---------------------|-----------------|---|
| 首页 通讯                                      | 录 收件        | 箱 🔹                          |                     |                 | 2 |
| <b>企业通讯录</b> 个人通讯录                         | 写信    查看该部  | 部门所有联系人                      | 所有联系人 🜷 Q           |                 |   |
| ▼  中国名企集团                                  | □ 姓名        | 邮件地址                         | 手机/电话               |                 |   |
| ▼ □ 中国名企集团                                 | □ 卢玉玲       | luyuling@                    | .com                |                 |   |
| <ul> <li>□ 息載の</li> <li>▶ ① 销售部</li> </ul> | □ 柯晴朗       | qinglang@                    | .com                |                 |   |
| ▶ 前 产品部                                    | 🗌 卢璐        | lulu@.co                     | m                   |                 |   |
| ▼ 団 市场部<br>団 公共关系组                         |             |                              |                     |                 |   |
| ▶ □ 海外事业部                                  |             |                              |                     |                 |   |
| ▶ 罰 技术部                                    |             |                              |                     |                 |   |
| ▶ 由 客服部                                    |             |                              |                     |                 |   |
| □ 财务部                                      |             |                              |                     |                 |   |
| 面 印 行政部                                    |             |                              |                     |                 |   |
|                                            | 中国名企集团 > 中国 | <u>名企集团</u> > <u>市场部</u> > 公 | 共关系组                |                 |   |

#### 7.1 企业通讯录

企业通讯录分为:

**①**: 左侧导航栏显示组织架构,单击部门,左侧将显示对应部门下的成员及 子部门;

❷:操作按钮,点击"查看该部门所有联系人",可以查看部门直属和附属 下级部门的所有联系人。而点击"写信",可以给选中的一个或多个联系人 写信;

**⑤**: 联系人搜索,搜索范围只限企业通讯录,支持语音输入;

④:操作路径,可以随时点击各级返回;

⑤:小信封,点击某个联系人右侧的小信封将给该联系人写信。

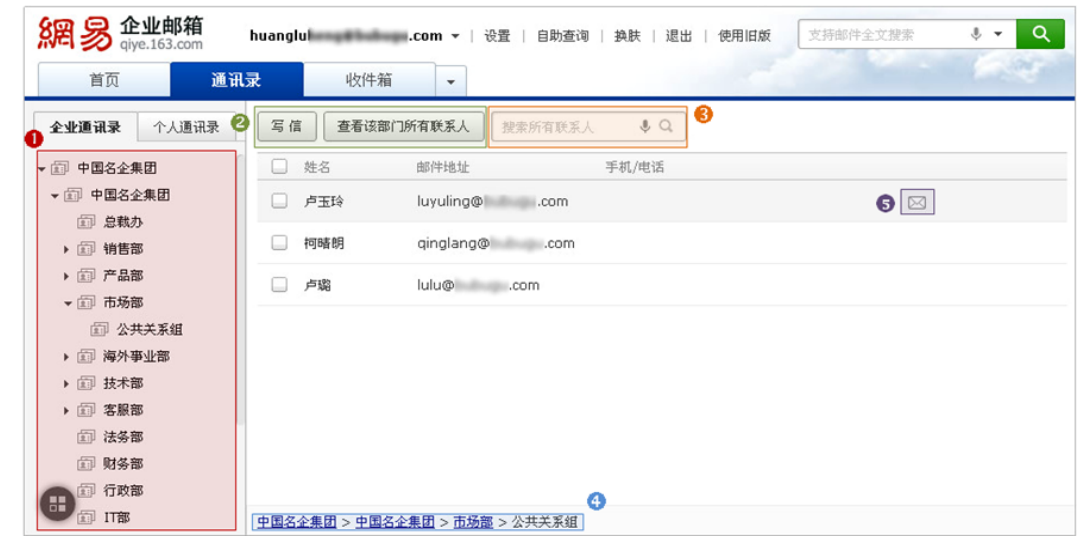

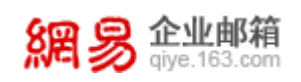

# 7.2 个人通讯录

个人通讯录可以由使用者创建和编辑联系人,可以进行分组。如果某联系人 没有被分到任何组别,将显示在"未分组联系人"里。

个人通讯录结构同样是左侧显示分组,右侧显示联系人。个人通讯录同样支 持搜索。

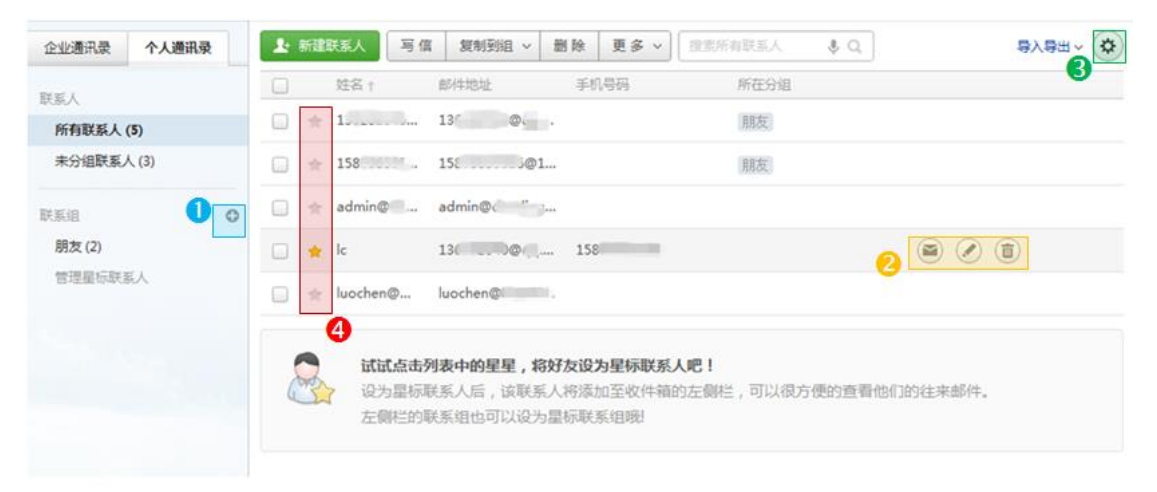

个人通讯录中,除了新建/编辑/删除联系人和分组外,还提供了快捷操作: ●:新建分组;

- 2: 对联系人写信、编辑和删除的快捷操作;
- 5: 与联系人相关的快捷设置;
- **④**:将好友设为星标联系人。

#### 8 设置

点击邮箱顶部文字链中的"设置",可以选择"换肤"、"修改密码"和"邮 箱设置"功能。

备注:"修改密码"功能默认开启,如有需求可以屏蔽该功能,屏蔽后将不显示"修改密码"这个选项。

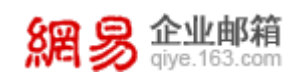

| 網易 <sup>企业邮箱</sup><br>giye.163.com | luochen@ |           | .com 🗸 🛛 | 设置 我的客服 自助這   | 的   退出 |                | Q 支持邮件全   | 文搜索                       |
|------------------------------------|----------|-----------|----------|---------------|--------|----------------|-----------|---------------------------|
| 首页                                 | 通讯录      | 应用中心      | ų        |               | AN PAR |                | the stand |                           |
| ▲收信 区写(                            | 信        |           | 罗琛 , 荧   | 换肤推荐:春之编      |        |                |           |                           |
| 收件箱 <b>(122)</b>                   |          |           | 99+      | 1 20 20 20 20 |        |                | 冬干 1497   | 拉萨                        |
| ▶ 《江前宜由6/牛                         |          | - Andrews |          | 輦 更多换肤        | 59     | 5196           | 54 H C    | 优/36                      |
| ③ 待办邮件                             |          | S. C. P.  | 未读邮件     | ✿ 邮箱设置        | 余      | 2册:6.07G       |           |                           |
| 2. 联系人邮件                           |          |           |          | 修改密码          |        |                |           |                           |
|                                    |          |           |          |               |        |                | 提醒        |                           |
|                                    |          |           |          |               |        |                | 圖 待办日程事项  | : 您有Q条待办日程                |
| 邮件标签                               |          |           |          |               |        |                | 局最近登录情况:  | 02/27 17:20:56<br>广东省:广州市 |
| 邮箱中心                               |          |           | 1        | X             | ntat   |                | 12上次修改密码: | 2015-01-21                |
| 文件中心                               |          |           |          |               | 随出     | <b>旭吧,极速收友</b> |           |                           |
|                                    |          |           |          | шр шш         | 如P相人则  | ,尼切豆属核如小豆、牛菇。  | 公告        |                           |
|                                    |          |           |          |               |        |                | 别名设置      |                           |
|                                    |          |           |          |               |        |                | 别名申请详情>   |                           |
|                                    |          |           |          |               |        |                |           |                           |
|                                    |          |           |          |               | • •    |                |           |                           |
|                                    |          |           |          |               |        |                |           |                           |
|                                    |          |           |          |               |        |                |           |                           |
| 9                                  | ₿B       | 推荐        |          | 看世界           |        |                |           | ĩ                         |

点击"邮箱设置",可以进入详细的设置页面。

| 首页                    | 通讯录 应用中心     | 收件箱 设置 × ~                         |     |
|-----------------------|--------------|------------------------------------|-----|
| 基本设置                  | 基本设置         |                                    |     |
| 签名/电子名片               |              |                                    |     |
| 来信分类                  | 收件箱/文件夹邮件列表: | 每页显示邮件20封 >                        |     |
| 帐号与邮箱中心               |              | 邮件列表显示适中 >                         |     |
| 安全锁                   |              |                                    |     |
| 反垃圾/黑白名单              | 分栏显示邮件列表和正文: |                                    |     |
| 文件夹 <mark>和</mark> 标签 |              | 邮件正文                               | 华正文 |
| 『箱触点                  |              | <ul> <li>         ・</li></ul>      |     |
| 标签窗口                  |              |                                    |     |
| 観夫                    | 收/发件人名称显示 ③: | 发邮件时填写的姓名优先 ~                      |     |
|                       | 白动同复/雄发      |                                    |     |
|                       |              |                                    |     |
|                       | 自动回复②:       | □ 在以下时间段内启用(您还可以使用 来信分类 设置更灵活的自动回复 | Ð   |
|                       |              | 从 2015-02-27 💼 至 mm-MM-dd 💼        |     |
|                       |              | J A^ B I ∐ A A Ξ ⇔                 |     |
|                       |              |                                    |     |

# 8.1 基本设置

基本设置主要包含基本设置、自动回复/转发、发送邮件后设置、写信设置、 读信设置、其他设置。

#### 8.1.1 基本设置

基本设置主要针对页面布局,使用习惯上的个性化设置,如下图:

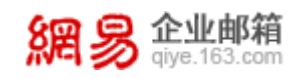

| 基本设置         |                           |                |      |
|--------------|---------------------------|----------------|------|
| 收件箱/文件夹邮件列表: | 每页显示邮件20封 ><br>邮件列表显示适中 > | ]              |      |
| 分栏显示邮件列表和正文: | • 关闭 (默认)                 | 邮件正文<br>〇 上下分栏 | 邮件正文 |
| 收/发件人名称显示②:  | 通讯录中对应的姓名优先               | (推荐) >         |      |

#### 8.1.2 自动回复/转发

自动回复用于告知发件方您已收取到邮件,当收到来信时,系统会自动 将您设置的内容回复给对方;自动转发用于将收件箱收到的邮件转发到其他 指定邮箱。

| 自动回复/转发 |                                                                                                    |
|---------|----------------------------------------------------------------------------------------------------|
| 自动回复②:  | <ul> <li>□ 在以下时间段内启用 (您还可以使用 来信分类 设置更灵活的自动回复)</li> <li>从 2014-07-24 </li> <li>至 yyyy-MM-dd </li> </ul> |
|         | <i>牙</i> A <sup>A</sup> B <i>I</i> ∐ A A 王 ⇔<br>您好!                                                    |
|         | 您的来信已收到, 我会尽快给您回复!<br>顺祝: 工作商祺!                                                                        |
| 自动转发:   | 点此设置                                                                                                   |

#### 8.1.3 发送邮件后设置

可以设置邮件发送后的保存规则、是否允许取消发送。

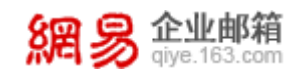

| 发送邮件后设置 |                                                      |
|---------|------------------------------------------------------|
| 邮件保存规则: | 全部保存到"已发送"文件夹 >                                      |
| 发送邮件后:  | <ul><li>✓ 自动保存联系人到通讯录</li><li>○ 30秒内可以取消发信</li></ul> |

#### 8.1.4 写信设置

针对写信的一些设置,如设置发件人、发件人显示姓名/昵称等等。

| 写信设置      |                                 |
|-----------|---------------------------------|
| 默认发件人:    | luochen@danding.org > 更多设置      |
| 发件人显示:    | 姓名 ~                            |
| 回复/转发时主题: | 使用英文 (Re:/Fw:) ~                |
| 附件上传方式:   | <b>高级模式 ∨</b><br>附件超过50M时才使用云附件 |
| 要求已读回执:   | 每封邮件要求收件人发送已读回执                 |

#### 8.1.5 读信设置

读信设置是针对读信过程中的操作定义默认值。

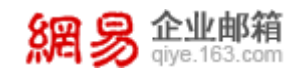

| 读信设置         |                 |
|--------------|-----------------|
| 选中内容时:       | 可对选中内容进行转发或回复   |
| 收到读信回执时:     | 提示我 (推荐) >      |
| 移动/删除/举报邮件后: | 继续阅读下一封邮件(推荐) > |
| 邮件编码②:       | 服务器智能识别 (推荐) >  |

#### 8.1.6 其他设置

包括一些邮箱的默认项设置、登录版本、时区设置等等。

| 其它设置 |        |                                                                                                    |
|------|--------|----------------------------------------------------------------------------------------------------|
|      | 邮箱默认项: | <ul> <li>✓ 写信时使用情景模式声音</li> <li>✓ 新邮件到达时使用声音提醒</li> <li>✓ 启用快捷键(启用后可通过"shift+?"查看快捷键,或查看快捷键帮助)</li> <li>点击此处开启邮箱桌面通知</li> </ul> |
|      | 登录版本:  | 网易邮箱6.0 ~                                                                                                    |
|      | 登录后进入: | 邮箱欢迎页 (推荐) >                                                                                                    |
|      | 时区:    | 标准时间(GMT) ~                                                                                                    |

# 8.2 签名/电子名片

签名/电子名片包含文本签名和电子名片签名。

#### 8.2.1 文本签名

文本签名最多可设置10个,您可以按照需要将其中一个设为默认。

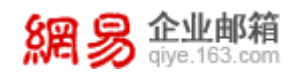

| 163    | <b>签名设置</b><br>在发送的邮件中,加入您的个性化签名。<br>让收件人更加了解你,赶紧试试吧! |          |   |    |
|--------|-------------------------------------------------------|----------|---|----|
| 新建文本签名 | 新建名片签名                                                |          |   |    |
| 可选签名   |                                                       |          |   |    |
| 1      |                                                       | 设为默认   编 | 輯 | 删除 |
| 忧勤是美德, | 太苦则无以适情怡性;淡泊是高风,太枯则无以济人利物。                            |          |   |    |
| 2      |                                                       | 设为默认   编 | 編 | 删除 |
| 见兔而顾犬, | 未为晚也;亡羊而补牢,未为迟也。                                      |          |   |    |
| 3      |                                                       | 设为默认   编 | 編 | 删除 |
| 两情若是久长 | 行,又岂在朝朝暮暮。                                            |          |   |    |

#### 8.2.2 电子名片

电子名片可以个性化设置,包括资料项、排版、底图、语言等等,最多可创建5张。

电子名片(创建个性名片,可作附件或签名档发送)

| 新建电子名片 | 导入电子名片 | 导出电子名片删除电子名片                        | (已创建2张电子名片,最多1 | 可创建5张) |     |  |
|--------|--------|-------------------------------------|----------------|--------|-----|--|
| 名片     | 文字编辑   |                                     |                | 版面设置   |     |  |
|        | -      |                                     |                | 排版:    | •   |  |
| boss   | 6      | <b>姓名</b> 职务                        |                |        |     |  |
|        | C      | Mochene@danding.org<br>公司名称:<br>地址: |                |        | •   |  |
|        |        | 电话:<br>手机:                          |                | 底图:    |     |  |
|        |        | <u>培加达行处</u>                        |                |        |     |  |
|        | 名称:    | 名片                                  |                |        |     |  |
|        |        |                                     |                |        | -   |  |
|        | 语言:    | ◎ 中文 ◎ 英文                           |                |        |     |  |
|        |        | 🔲 将此名片设为签名                          |                |        | 240 |  |
|        |        |                                     |                |        |     |  |
|        |        |                                     | 保存             | 重置     |     |  |

# 8.3 来信分类

来信分类可以对邮箱现有的和新收取到的邮件按规则进行分类。

| 網易企业邮箱<br>giye.163.com 网                                                                                                    | 易校园邮箱产品手册 |
|----------------------------------------------------------------------------------------------------|-----------|
| 来信分类首页 > 新建来信分类                                                                                                    |           |
| 收到邮件时                                                                                                    |           |
| 发件人包含                                                                                                    | 通讯录 💼     |
| 收件人包含 >                                                                                                    | 通讯录 💼     |
| 主题包含 >                                                                                                    | ā         |
| 満足以上所有条件 ✓ 添加条件                                                                                                    |           |
| 符合上述条件,则执行                                                                                                    |           |
| <ul> <li>● 普通规则</li> <li>□ 标记为吕读</li> <li>□ 标记方置顶邮件</li> <li>□ 标记旗弦</li> <li>□ 标记旗帜</li> <li>● 茶动至</li> <li>○ 位件箱 &gt;</li> </ul> |           |
| ○ 转发到其他邮箱                                                                                                    |           |
| ○ 拒收                                                                                                    |           |
| 保存取消                                                                                                    |           |

# 8.4 帐号与邮箱中心

显示当前帐号、管理及迁移其他邮箱帐号、设置默认发件人。

| 当前帐号                                  |                     |         |       |       |      |     |
|---------------------------------------|---------------------|---------|-------|-------|------|-----|
| luochen@org                           |                     |         |       | 修改密码  | 修改个人 | 【資料 |
| 邮箱中心 通过POP3自动收取,管理                    | 其他邮箱的邮件,20秒实现QQ/Gma | ail邮件迁移 |       |       |      |     |
|                                       |                     | 未读/总邮件数 | 通讯录   |       |      |     |
| & hzluochen@.com                      | hzluochen@com       | 37 / 37 | 0     | 复制通讯录 | 修改设置 | 删除  |
| +添加其他邮箱(一键迁移) 土收取用                    | 沂有邮箱邮件              |         |       |       |      |     |
| 发性人管理 使用其他邮箱帐号发送曲                     | 5/4                 |         |       |       |      |     |
| ····································· |                     |         | 态     |       |      |     |
| 罗琛 <luochen@org>(默认</luochen@org>     | ) 网易代发              | 関       | 状认发件人 |       |      | 修改  |
|                                       |                     |         |       |       |      |     |

**40** / 49

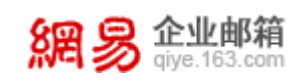

# 8.5 反垃圾/黑白名单

设置收到垃圾邮件时的默认处理规则,以及设置黑名单、白名单帐号。如果 发件人在黑名单中,则拒收其邮件;如果发件人添加到白名单中,可避开反垃圾 误判。

| <b>反垃圾/黑白名单</b><br>反垃圾规则设置:黑名单、白名单助您拦截垃圾邮件                                                       |
|--------------------------------------------------------------------------------------------------|
|                                                                                                  |
| 反垃圾规则                                                                                            |
| 反垃圾级别: <ul> <li>(推荐)(网易邮件反垃圾系统智能处理垃圾邮件)</li> <li>(谨慎)("发件人"不在[通讯录]或者[白名单]中,就被认为是垃圾邮件)</li> </ul> |
| 垃圾邮件处理: 接收到"垃圾邮件"文件夹,定期自动删除(推荐) >                                                                |
| 邮件图片: 默认不显示"垃圾邮件"中的图片,要手动点击才显示 (推荐) >                                                            |
| 收信智能分类: V拉圾邮件智能分类,移到"垃圾邮件"文件夹(邮件存放30天以上会被彻底删除)<br>小提示:取消勾选后,系统识别出来的垃圾、广告、订阅邮件,将重新投递到收件箱。         |
| 自动删除邮件: 垃圾邮件文件夹 30天自动删除 >                                                                        |
| ▲ 黑名单 如果发件人在黑名单中,则拒收其邮件                                                                          |
| +添加黑名单                                                                                           |
| <u>2</u> <b>白名单</b> 将发件人添加到白名单中,可避开反垃圾误判                                                         |
| + 添加白名单                                                                                          |
|                                                                                                  |
| 保存取消                                                                                             |

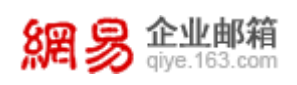

# 8.6 文件夹和标签

显示各个文件夹的容量,邮件封数等信息,同时提供一键清空、改名和删除 自定义文件夹等功能;支持自定义标签,同时可以在标签管理中查看到被标记了 该标签的邮件数量及总容量的统计。

| 文件夹邮件共:62封 未读邮件  | 45 封 总空间5G:已用 | 167.01M ,剩余 4.84 | G     |          |    |
|------------------|---------------|------------------|-------|----------|----|
|                  | 未读/总邮件数       |                  |       |          | 操作 |
| 收件箱              | 2 / 8         | 32.51M           |       |          | 清空 |
| 草稿箱              | 3 / 3         | 1.62K            | 显示 ~  |          | 清空 |
| 已发送              | 0 / 7         | 94.92M           | 显示 ~  |          | 清空 |
| 已删除              | 3 / 7         | 32.95M           | 折叠 ~  |          | 清空 |
| 垃圾邮件             | 0 / 0         | OB               | 折叠 ~  |          |    |
|                  | 未读/总邮件数       |                  | 显示/折叠 |          | 操作 |
| <b>2014</b>      | 0 / 0         | OB               | 折叠 ~  | 改名       | 删除 |
| 新建文件夹            |               |                  |       |          |    |
| 其他邮箱             | 未读/总邮件数       |                  |       |          | 操作 |
| & hzluochen@com  | 37 / 37       | 6.64M            | 显示 >  | 收信 改名 删除 | 清空 |
| 添加其他邮箱帐号 收取所有邮箱邮 | ИФ            |                  |       |          |    |
| 邮件标签             |               |                  |       |          |    |
| 邮件标签             | 未读/总邮件数       |                  |       |          | 操作 |
| ■财务              | 0/0           | 0M               | 显示 ~  | 编辑       | 删除 |
| ■产品              | 0 / 0         | 0M               | 显示 ~  | 编辑       | 删除 |
| 添加标签             |               |                  |       |          |    |

# 8.7 邮箱触点

可通过自定义设置添加常用功能,在任何点击邮箱触点,便可一键打开任一功能。

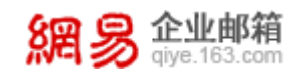

| <b>邮箱触点</b><br>登录网易邮箱后<br>展示您个性化定 | 5,在任意邮箱页面点击邮箱触点<br>E制的邮箱功能和应用,对定制的      | ₹,<br>向邮箱功能和应用一触即达。    |                              |  |
|-----------------------------------|-----------------------------------------|------------------------|------------------------------|--|
| 邮箱触点图标:                           | <ul><li>● 开启(默认)</li><li>● 关闭</li></ul> |                        |                              |  |
| 显示方式:                             |                                         |                        |                              |  |
|                                   | ● 纵向展开(默认)     (小提示:当触点中的功能和成为)         | ◎ 横向展开 並用总数量超过15个时,系统将 | 始终最大化显示     自动以最大化形式显示     ) |  |
| <b>管理已固定的邮箱触点</b> (可用)            | 最标拖动以下应用进行排序)                           | 全部恢复默认                 |                              |  |
|                                   |                                         |                        |                              |  |
| - 24                              | 1                                       |                        |                              |  |
| 收件箱                               |                                         | 首页                     |                              |  |

# 8.8 多标签窗口

管理标签窗口,按使用习惯自定义,可对标签顺序进行排序。

| <b>多标签窗口</b><br>支持通过个性化配置,自定义实现邮箱功能和应用程序的多窗口浏览,<br>还可以自主决定固定出现在窗口栏中的功能和应用服务并进行排序。 |
|-----------------------------------------------------------------------------------|
| 新开标签窗口打开页面: ● 开启(默认)<br>● 关闭(选择后即时生效,请注意保存写信及其他操作)                                |
|                                                                                   |
| 管理已固定的标签窗口(可用 + 鼠标拖动以下标签进行排序) 全部恢复默认                                              |
| 首页                                                                                |

# 8.9 换肤

点击图片后可直接更换皮肤,多种皮肤供选择。

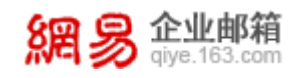

荷塘月色

月夜传说

繁星之舞

童年时为

# <section-header>Jàc bựImage: Starbert Starbert

竹林

藍放光华

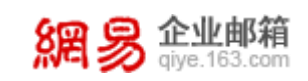

# 9 应用中心

#### 9.1 反垃圾通知信

设置是否接收系统提醒邮件或者提醒间隔,提示垃圾邮件拦截情况。

| 反垃圾通知信 | (设置是否接收 | Z系统提醒邮件,提示垃圾邮件拦截情况)                        |
|--------|---------|--------------------------------------------|
|        | 选择提醒周期  | ◎ 每天提醒 (系统每天发一封提醒邮件,汇总最近24小时垃圾邮件拦截情况)      |
|        |         | ● 每三天提醒 (系统每三天发一封提醒邮件,汇总最近三天垃圾邮件拦截情况)      |
|        |         | ◎ 每周提醒 (系统每周五上午发一封提醒邮件,汇总最近一周垃圾邮件拦截情况)(推荐) |
|        |         | ◎ 每两周提醒 (系统隔周周五上午发一封提醒邮件,汇总最近两周垃圾邮件拦截情况)   |
|        |         | ◎ 不提醒                                      |
|        |         |                                            |
|        |         | <b>确定</b> 取消                               |

#### 9.2 邮件恢复

邮件恢复可以恢复7天内删除的邮件,您可以选择将邮件至任意系统文件夹。 温馨提示:

- 开启邮件恢复之前被删除的邮件无法被恢复。
- 设置了自动转发同时选择不在本邮箱保留备份的邮件无法被恢复。

| 首页 通讯录 应用中心 收件箱 | 邮件恢复 × 🗸 |
|-----------------|----------|
|-----------------|----------|

您已开通邮件恢复服务,为保障您的信息安全,邮箱登录后的首次数据载入需要进行免费短信验证:

| 您已绑定 | 手机:158***5586 <mark>修改</mark> 纬 | 啶手机     |
|------|---------------------------------|---------|
| 请输入验 | ∑证码                             | 免费获取验证码 |
| 确定   | 关闭邮件恢复                          |         |

#### 9.3 邮件传真

通过邮箱接收和发送电子传真,无需传真机也可随时随地接收和发送传真。 **温馨提示:**购买并开通了邮件传真服务的帐号才能正常使用邮件传真功能, 未开通邮件传真服务的帐号默认不显示该功能。

#### 9.3.1 接收传真

将传真总机及分机号告知对方,对方拨打总机后等待语音提示,按语音提示 操作输入分机号码,传真发送成功后您可以在传真收件箱中查看和下载收到的传

**45** / 49

真。

**温馨提示:** 传真收件箱中 90 天以上的文件会被自动删除,建议将传真同时 备份至收件箱。

| 收件箱           | 发送传真                        | 发件箱             |                  | 本邮箱传真号码:(国内   | 9)40 分机号: 1000  |
|---------------|-----------------------------|-----------------|------------------|---------------|-----------------|
| (第115-11-25)  | (#0#                        | No              | 10.001           |               |                 |
|               | 下载                          | AT CALLS ON     | 12LD             | و             | 40封後贏           |
| 存放于"债         | 真收件箱"中                      | 90天以上的文件会被自     | 动删除。建议设置传真提醒,将传真 | 同时备份至收件编 [设置] |                 |
| 0             | 2                           | 生人 传真号          | BLIN             | 太小            | 页数              |
| 没有相关          | 教報!                         |                 |                  |               |                 |
| 没有相关<br>111 除 | 動器!<br>下载                   |                 |                  | ,             | 40封後真           |
| 没有相关          | <sup>數第:</sup><br>下载<br>别人怎 | 公给我发传真?         |                  | ;             | 40封佈真           |
| 没有相关          | 教報:<br>下载<br>别人怎            | 《公给我发传真?        |                  | ,             | ŧoŊſŔ <b>Ŗ</b>  |
| 没有相关<br>酬 除   | 款据:<br>下载<br>别人怎            | 《么给我发传真?<br>发打传 | 89               | 按语音提示输入       | to對他員<br>听到传真信号 |

#### 9.3.2 发送传真

输入对方传真总机及分机号码,添加传真图片后即可发送传真,传真发送成功后会存于传真发件箱中。

企业传真

| 收件箱 发送传 | <b>其</b> 发件箱                                      |
|---------|---------------------------------------------------|
| 接收号码:   | 区号     - 号码     - 分机号                             |
| 内容:     | <u>本加传真图片</u>                                     |
|         | 支持JPG,PNG,BMP,office,pdf等格式,总大小不超过2M。 <u>编写内容</u> |
|         | 发送 预览                                             |

# 9.4 明信片

您可以发送电子明信片,网易提供多种模板、照片、邮票等供您选择。

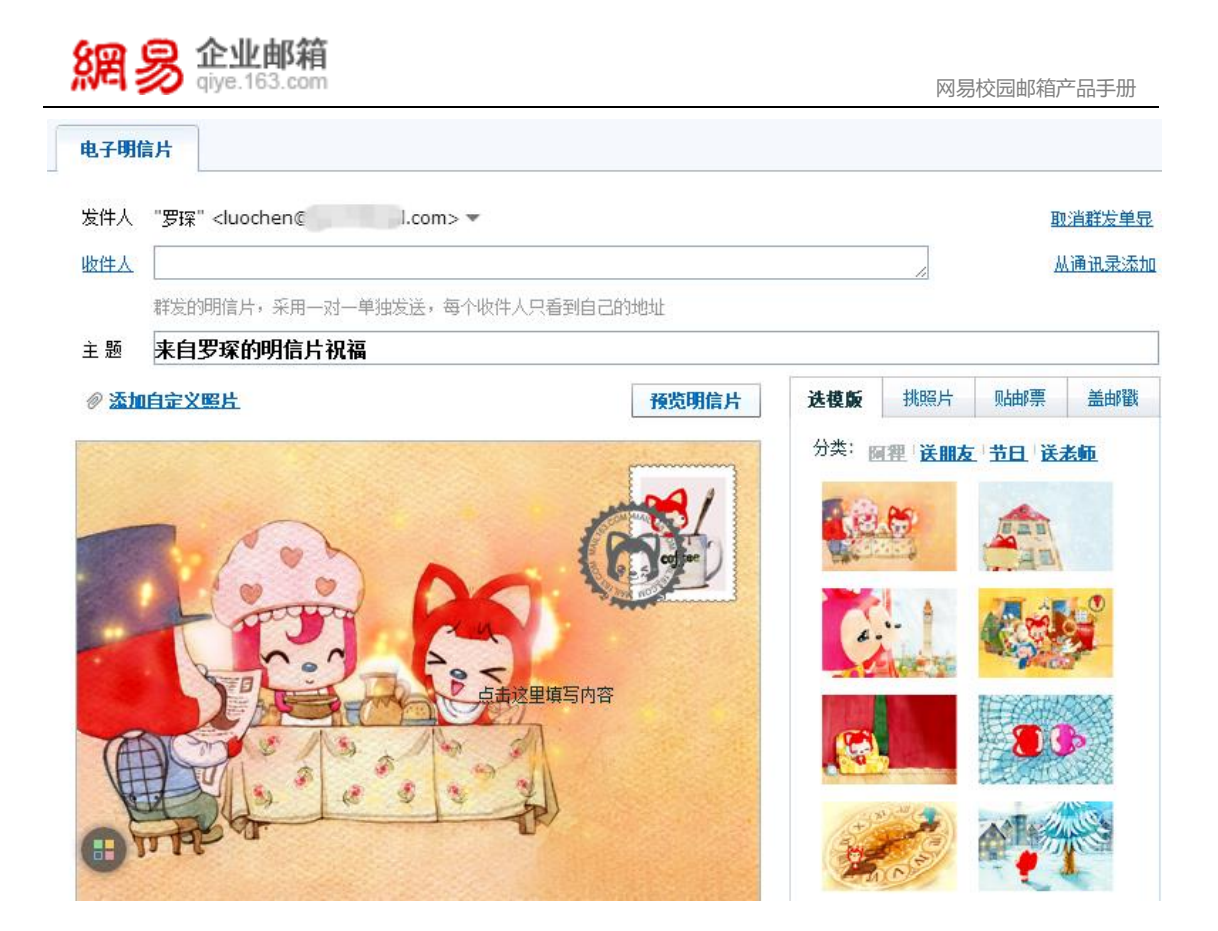

#### 9.5 随身邮

随身邮是网易提供的邮箱增值服务,可实现新邮件到达免费短信通知,并可以用手机阅读和回复邮件。

**温馨提示:**购买并开通了随身邮服务的帐号才能正常使用随身邮功能,未开 通随身邮服务的帐号默认不显示该功能。

#### 9.5.1 开通

按照系统提示操作即可完成随身邮的开通。

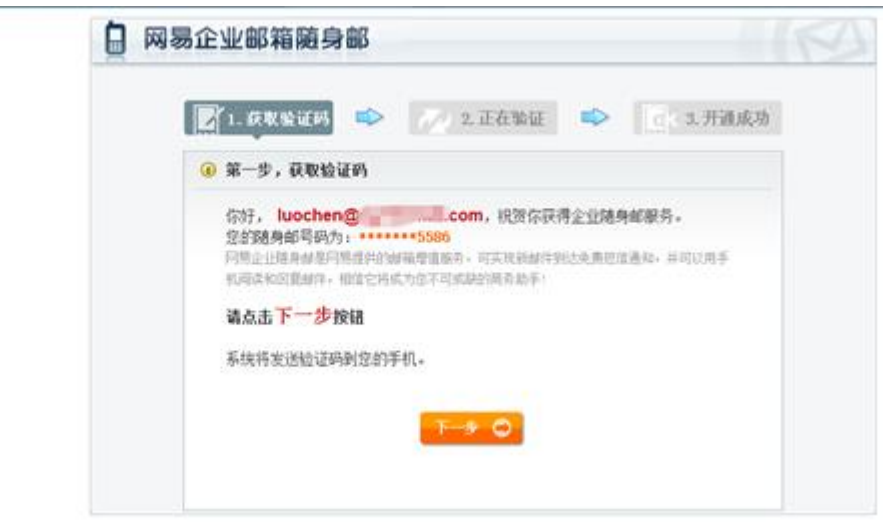

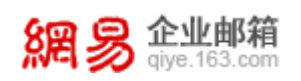

#### 9.5.2 设置

成功开通后,您可以设置手机接收时间段、网页版或者短信版、过滤规则等 等。

| 邮件发送到手机: | ● <b>使用</b> ○ 不使用                                   |
|----------|-----------------------------------------------------|
| 手机接收时间段: | 从 00:00 ▼ 到 23:00 ▼                                 |
| 请选择版本:   | ● 手机网页版 ( <mark>推荐</mark> 手机须支持GPRS)                |
|          | ◎ 短信版 (所有手机适用)                                      |
| 每天最多发送:  | 20 条                                                |
| 过滤规则     |                                                     |
| 请选择规则:   | ◉ 过滤以下邮件地址:                                         |
|          | 你可以输入邮件地址或者域,例如: abc@163.com, def@126.com, @xxx.com |
|          |                                                     |

# 9.6 易信提醒

通过易信客户端方式进行邮件到达提醒,免费开通,提醒无条数限制。

| 首页                                                                 | 通讯录                          | 应用中心                  | 收件箱                              | 易信提醒            | × v                                                                                    |                                                                                                    |
|--------------------------------------------------------------------|------------------------------|-----------------------|----------------------------------|-----------------|----------------------------------------------------------------------------------------|----------------------------------------------------------------------------------------------------|
| <b>又 易信邮件</b><br>通过易信                                              | <b>非提醒</b><br>落户端方式进行邮件      | 到达提醒,免费开通             | 囿,提醒无条数限制。                       | ,什么是易信 <b>?</b> |                                                                                        |                                                                                                    |
| 易                                                                  | 易信登录帐号:<br>3信邮件提醒状态:         | 158****5586<br>未开通 开通 |                                  |                 |                                                                                        |                                                                                                    |
| 如何在家                                                               | 易信查看邮件<br><sup>登录</sup>      |                       | 易修厦门                             | -Fr             | ← vindsnov                                                                             |                                                                                                    |
| <ul> <li>第一手の</li> <li>第二手の</li> <li>第二手の</li> <li>第二手の</li> </ul> | 約4号<br>人間時<br>型量 <u>其間素明</u> |                       | 163<br>全业<br>Fab:<br>第2126曲际 126 | we Hear         | Fab<br>We Heart Art! As<br>Unable to sign that<br>to view, <http: m<br="">阅读全文</http:> | Fab<br>We Heart Art! Awesom<br>Unable to see this me-<br>r view. <a href="http://mail/">http://mail/</a> |
|                                                                    | 登录易信                         |                       | 查看企业邮箱提醒                         |                 | 查看由                                                                                    | <b>降推提醒内容</b>                                                                                            |

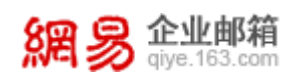

# 9.7 日程管理

轻松管理日程,及时提醒,事项备忘。

#### 9.7.1 添加事项

点击添加事项或者直接点击日历中的某一天可以进入添加事项界面,对事项 名称、提醒方式等进行设置。

| 日程管理                                                                                                    |               |                                     |    |    |
|----------------------------------------------------------------------------------------------------|---------------|-------------------------------------|----|----|
| 添加事项                                                                                                    | 日周月事项列表       |                                     |    |    |
| ◎ 八月 ▼ 2014 ▼ ●                                                                                                    | <b>0</b> 0 今天 | v                                   |    |    |
|                                                                                                    | 周日    周一      | •                                   | 周五 | 周六 |
| 3 4 5 6 7 8 9                                                                                                    | 27 28         | * <b>事项:</b><br>显示说明                | 1  | 2  |
| 10         11         12         13         14         15         16           17         18         19         20         21         22         23 | 3 4           | 时间安排: 2014-08-17 23:30 ▼            | 8  | 9  |
| 24 25 26 27 28 29 30<br>31                                                                                                    | 10 11         | 至: 2014-08-18 000:30 ▼<br>全天事项      | 15 | 16 |
|                                                                                                    | 17 18 回夏邮件    | <ul><li>□ 提醒</li><li>□ 重复</li></ul> | 22 | 23 |
|                                                                                                    | 24 25         | · 職定 取消                             | 29 | 30 |
| <b>B</b>                                                                                                    | 31 1          | 2 3 4                               | 5  | 6  |

#### 9.7.2 查看事项

在事项列表中可以查看一段时间内所有的事项。

| 日程管理                                                                                                    |                        |                        |              |         |              |
|----------------------------------------------------------------------------------------------------|------------------------|------------------------|--------------|---------|--------------|
| 添加事项                                                                                                    | 日周月                    | 事项列表                   |              |         |              |
| <ul> <li>○ 八月 ▼ 2014 ▼ ○</li> <li>日 - 二 三 四 五 六</li> </ul>                                                                                          | <b>起始时间</b> 2014-08-17 | <b>结束时间</b> 2014-09-17 | 关键词 清除       | 捜索事项    |              |
| 1 2                                                                                                    | 事项                     | 时间安排                   | 提醒           | 重复      |              |
| 3 4 5 6 7 8 9                                                                                                    | 回复邮件                   | 2014-08-18 全天          | 没有设置提醒       | 不重复     | 编辑删除         |
| 10         11         12         13         14         13         16           17         18         19         20         21         22         23 | 电话                     | 2014-08-19 全天          | 开始前10分钟通过电子曲 | 件提醒 不重复 | 编辑删除         |
| 24 25 26 27 28 29 30                                                                                                    |                        |                        |              |         |              |
| 31                                                                                                    |                        |                        |              | 首页上一页   | 下一页 末页 1/1 ▼ |

# 9.8 邮件自动转发

您可以设置将到达邮箱的所有邮件自动转发到指定地址。

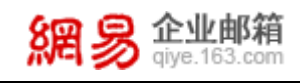

邮件自动转发 将到达邮箱的所有邮件自动转发到指定地址

您需要提供手机验证码来进行自动转发设置,当前绑定的手机号为158\*\*\*\*5586

| 请输入验证码 |              | 免费获取验证码 |
|--------|--------------|---------|
| 将邮件转发到 | luochen1@com | 关闭自动转发  |
|        | 保存设置         |         |

# 9.9 密保平台

您可以在密保平台中进行短信验证和将军令的设置,并且可以更改或解绑手机号码。

| 网易企业邮帐号密保平台<br>mail.qiye.163.com/mailapp/qiyeurs |                                                | 数据加载中  | •      |             | luochen@ | .com 退出 | l |
|--------------------------------------------------|------------------------------------------------|--------|--------|-------------|----------|---------|---|
|                                                  | 首页                                             | 短信验证   | 将军令    |             |          |         |   |
|                                                  | 密保验证<br>您帐号中的数据<br>2)帐号提供安全验证管理<br>7,需要通过密保的认证 |        |        |             |          |         |   |
| 想的審研                                             |                                                |        | 密保绑定状态 |             |          |         |   |
|                                                  |                                                |        | 短信验证服务 | 158****5586 |          |         |   |
|                                                  |                                                |        | 将军令服务  | 未绑定         | 去绑定      |         |   |
| 企业邮箱帐号密保平台为您的<br>使用密保后,登录邮箱时                     |                                                | 密保启用状态 |        |             |          |         |   |
| 登录邮箱时需要输入                                        | 短信验证服务<br>手机收到的短信验证码                           |        | 未启用    | 启用短信验证      |          |         |   |
| 动态密码保护器,登录帐号时需输入将军                               | 将军令服务<br>令实时生成的动态密码                            |        |        |             |          |         |   |

# 10 人工客服

网易提供人工客服专线 400-6281-163,如有疑问,可以随时拨打。同时,您也可以将问题发送至 kf@qiye.163.com。据历史数据统计,邮件平均处理时间不超过 2 小时。